# sistemapiemonte

# GEstione on line Comunicazioni Obbligatorie Manuale d'uso

sistemapiemonte.i

# INDICE

| 1  | INTRODUZIONE                                                                    | 4 |
|----|---------------------------------------------------------------------------------|---|
| 2  | COME SI USA L'APPLICATIVO GECO                                                  | 5 |
| 3  | INDICE FUNZIONALITA'                                                            | 6 |
| 4  | NUOVA COMUNICAZIONE DI ASSUNZIONE                                               |   |
|    | DATI GENERALI                                                                   |   |
|    | ANAGRAFICA IMPRESA                                                              |   |
|    | ANAGRAFICA LAVORATORE                                                           |   |
|    | DATI INIZIO RAPPORTO                                                            |   |
| 5  | APPRENDISTATO                                                                   |   |
| 6  | NUOVA COMUNICAZIONE DI CESSAZIONE                                               |   |
|    | DATI GENERALI                                                                   |   |
|    | ANAGRAFICA IMPRESA - VEDI DESCRIZIONE ASSUNZIONE                                |   |
|    | ANAGRAFICA LAVORATORE - VEDI DESCRIZIONE ASSUNZIONE                             |   |
|    | DATI INIZIO RAPPORTO - VEDI DESCRIZIONE ASSUNZIONE.                             |   |
|    | DATI CESSAZIONE                                                                 |   |
|    | SINTESI COMUNICAZIONE                                                           |   |
| 7  | NUOVA COMUNICAZIONE DI TRASFORMAZIONE                                           |   |
|    | DATI GENERALI                                                                   |   |
|    | ANAGRAFICA IMPRESA - VEDI DESCRIZIONE ASSUNZIONE                                |   |
|    | ANAGRAFICA LAVORATORE - VEDI DESCRIZIONE ASSUNZIONE                             |   |
|    | KAPPORIO I RASFORMATO - VEDI DESCRIZIONE ASSUNZIONE         DATI TPASEOPMAZIONE |   |
|    | SINTESI COMUNICAZIONI                                                           |   |
| 8  | NUOVA COMUNICAZIONE DI PROROGA                                                  |   |
|    | DATI GENERALI                                                                   |   |
|    | ANAGRAFICA IMPRESA - VEDI DESCRIZIONE ASSUNZIONE                                |   |
|    | ANAGRAFICA LAVORATORE - VEDI DESCRIZIONE ASSUNZIONE                             |   |
|    | RAPPORTO ATTUALE - VEDI DESCRIZIONE ASSUNZIONE                                  |   |
|    | DATI PROROGA                                                                    |   |
|    | SINTESI COMUNICAZIONE                                                           |   |
| 9  | VARIAZIONE DATORE DI LAVORO                                                     |   |
|    | DATI GENARALI                                                                   |   |
|    | AZIENDA ATTUALE                                                                 |   |
|    | AZIENDA PRECEDENTE                                                              |   |
|    | SINTESI COMUNICAZIONE                                                           |   |
| 10 | ) COMUNICAZIONE D'URGENZA                                                       |   |

| DATI GENERALI                                       | 56 |
|-----------------------------------------------------|----|
| COMUNICAZIONE D'URGENZA                             | 56 |
| SINTESI COMUNICAZIONE                               |    |
| 11 TRASFERIMENTO E DISTACCO                         | 59 |
| DATI GENERALI                                       |    |
| ANAGRAFICA IMPRESA - VEDI DESCRIZIONE ASSUNZIONE    |    |
| ANAGRAFICA LAVORATORE - VEDI DESCRIZIONE ASSUNZIONE | 60 |
| RAPPORTO ATTUALE - VEDI DESCRIZIONE ASSUNZIONE      | 60 |
| TRASFERIMENTO – SCHERMATA DI TRASFERIMENTO          | 61 |
| Sintesi Comunicazione                               | 63 |

# **1 INTRODUZIONE**

Le leggi 608/96 e 264/49 stabiliscono l'obbligo per i datori di lavoro di comunicare avviamenti, trasformazioni o cessazioni di rapporti di lavoro ai Centri per l'impiego provinciali.

La legge 27 dicembre 2006 n° 296, art. 1, commi 1180-1185, estende gli obblighi della comunicazione anche a rapporti di lavoro a progetto e di associato in partecipazione, ai tirocini di formazione e di orientamento e le altre esperienze lavorative assimilabili, al trasferimento ed al distacco del lavoratore, alla modifica della ragione sociale ed al trasferimento o la fusione di azienda o ramo di essa.

Gli obblighi della comunicazione sono estesi anche ai datori di lavoro agricoli, agli enti pubblici ed alle Pubbliche Amministrazioni.

#### Termini di presentazione :

Il termine della comunicazione è il giorno precedente l'instaurazione del rapporto di lavoro per l'assunzione mentre 5 gg per tutte le altre comunicazioni. Le agenzie di somministrazione devono comunicare entro il 20° giorno del mese successivo.

Viene inoltre esteso l'effetto della comunicazione all'assolvimento degli obblighi nei confronti delle direzioni regionali e provinciali del lavoro, dell'Istituto nazionale della previdenza sociale, dell'Istituto nazionale per l'assicurazione contro gli infortuni sul lavoro, o di altre forme previdenziali sostitutive o esclusive, nonché nei confronti della Prefettura - Ufficio territoriale del Governo.

GEstione online delle Comunicazioni Obbligatorie è il servizio predisposto per fornire tali comunicazioni.

# 2 COME SI USA L'APPLICATIVO GECO

L'applicazione gestisce quattro profili abilitativi che corrispondono a cinque differenti condizioni e modalità di lavoro, in particolare:

Azienda (Legale Rappresentate): soggetto con potere di firma che opera direttamente;

Intermediario: *soggetto con potere di firma* che opera in nome e per conto del soggetto originariamente obbligato direttamente;

Delegato: soggetto con potere di firma che opera in nome e per conto di un'azienda;

**Delegato PFI** : soggetto che opera in nome e per conto di un'azienda e che può caricare la capacità aziendale. Ruolo legato alla gestione degli Apprendistati;

**Delegato senza potere di firma**<sup>1</sup>: *soggetto senza potere di firma* che opera in nome e per conto di un'azienda;

**Persona Autorizzata**: *soggetto con potere di firma* che opera in nome e per conto di un Ente o di una Scuola;

**Tutore**: soggetto che opera in nome e per conto di un'azienda e che può compilare il test del tutore. Ruolo legato alla gestione degli Apprendistati;

**Operatore CPI**: abilita gli intermediari ad agisce sul sistema, svolgendo tutte le funzioni operative, proprie degli impiegati dei Centri provinciali;

Amministratore: attiva la supervisione del sistema, gestisce le abilitazioni degli utenti delegati e degli operatori dei CPI

<sup>&</sup>lt;sup>1</sup> Qualora il *Soggetto con potere di firma* volesse delegare un collaboratore a operare nel sistema, dovrà dotarlo del dispositivo digitale e successivamente inviare la richiesta di abilitazione al CPI di appartenenza. Le comunicazioni inserite potranno essere firmate esclusivamente dal soggetto con potere di firma.

# **3 INDICE FUNZIONALITA'**

| Utente: DEMO 21 C SI PIEMONTE - Consulente Responsabile                                                                                                    | chiudi session |
|----------------------------------------------------------------------------------------------------|----------------|
| le funzioni                                                                                                    |                |
| Accedi alla consultazione degli awisi, della normativa e delle domande frequenti.<br>Per iniziare ad operare, selezionare una delle funzioni dal menu.<br>Di seguito viene presentate una breve descrizione di ogni funzione.                                                                                                    |                |
| comunicazioni massive                                                                                                    |                |
| Questa funzionalità permette di effettuare l'invio delle comunicazioni in forma massiva. I file<br>devono essere in formato xml.                                                                                                    |                |
| <ul> <li>Invio comunicazioni massive</li> </ul>                                                                                                    |                |
| comunicazioni                                                                                                    |                |
| In questo menu sono raccolte le funzionalità per attivare una nuova procedura di comunicazione.<br>Esistono i seguenti tipi di comunicazione:                                                                                                    |                |
| <ul> <li>Assunzione: per comunicare una nuova assunzione.</li> <li>Cessazione: per comunicare la fine di un rapporto di lavoro.</li> <li>Trasformazione: per comunicare la variazione della forma contrattuale.</li> <li>Proroga: per comunicare il protrarsi di un rapporto di lavoro.</li> <li>Trasferimento e distacco: per comunicare trasferimenti e distacchi del lavoratore.</li> <li>Variazione datore di lavoro: per comunicare la variazione della ragione sociale di un'azienda oppure i trasferimenti di lavoratori di un'azienda per cessione, fusione, cessione di ramo d'azienda o cessione di contratto.</li> <li>Comunicazione d'urgenza: per comunicare una nuova assunzione in caso di urgenza connessa ad esigenze produttive, con l'obbligo di invio della comunicazione reale il primo giorno utile.</li> </ul> |                |
| Ogni procedura di comunicazione termina con l'apposizione di una firma digitale attraverso la<br>smartcard fornita da un ente certificatore.                                                                                                    |                |
| ricerche                                                                                                    |                |
| Queste funzionalità consentono di eseguire ricerche all'interno delle comunicazioni aziendali.                                                                                                    |                |
| <ul> <li>Comunicazioni aziendali e Compilazione PFI</li> </ul>                                                                                                    |                |
| funzioni utente                                                                                                    |                |
| In questo menu sono raccolte le funzioni per                                                                                                    |                |
| <ul> <li>Gestione anagrafica azienda</li> <li>Cambia Ruolo/Provincia</li> </ul>                                                                                                    |                |

La schermata presenta l'indice delle funzionalità previste per gli utenti profilati come *Consulenti e/o Delegati*.

Nel menù 'Comunicazioni' permette di inserire comunicazioni della seguente tipologia:

- Assunzione;
- Cessazione;
- Trasformazione;
- Proroga;
- Trasferimento e distacco;
- Variazione del datore di lavoro;
- Comunicazione d'urgenza;

< CSİ

Nel menù 'Ricerche' permette di effettuare delle ricerche esclusivamente sulle comunicazioni aziendali effettuate;

Servizio Lavoro

Nel menù 'Funzioni utente' permette di selezionare:

- il *ruolo* per il quale si vogliono inserire nuove comunicazioni.
- Gestione anagrafica azienda \_

Selezionando la Gestione anagrafica azienda permette di selezionare la sede principale che verrà proposta, in futuro, all'inserimento di ogni comunicazione.

| Home S      | elezione azienda        | Help Co     | ontatti         |              |                     |                |                 |  |  |
|-------------|-------------------------|-------------|-----------------|--------------|---------------------|----------------|-----------------|--|--|
| Utente: D   | EMO 21 C SI PIEMONT     | E - Consul  | ente Responsa   | bile         |                     |                | chiudi sessione |  |  |
|             |                         |             |                 |              |                     |                |                 |  |  |
| Inserire il | codice fiscale dell'azi | enda da ric | cercare e preme | ere il pulsa | nte "awia ricerca". |                |                 |  |  |
| Cadiaa fi   | aaala                   |             |                 |              |                     |                |                 |  |  |
| Codice II   | scale                   |             |                 |              |                     |                |                 |  |  |
| ann         | ulla avvia ri           | cerca       |                 |              |                     |                |                 |  |  |
| ELENCO      | DELLE AZIENDE TRO       | /ATE        |                 |              | Comuno              | Indirizzo      |                 |  |  |
| O           | Denominazione           |             | _               |              | SETTIMO TORINESE    | VIA LEINI' 142 |                 |  |  |
|             |                         |             |                 |              |                     |                |                 |  |  |
|             |                         |             |                 |              |                     |                |                 |  |  |
|             |                         |             |                 |              |                     |                |                 |  |  |
|             |                         |             |                 |              |                     |                |                 |  |  |
|             |                         |             |                 |              |                     |                |                 |  |  |
|             |                         |             |                 |              |                     |                |                 |  |  |
|             |                         |             |                 |              |                     |                |                 |  |  |
|             |                         |             |                 |              |                     |                |                 |  |  |
|             |                         |             |                 |              |                     |                |                 |  |  |
|             |                         |             |                 |              |                     |                |                 |  |  |
| •           |                         |             |                 |              |                     |                | Þ               |  |  |
| hor         | ne conferma             | e proseg    | ui              |              |                     |                | <b>FFF</b> vai  |  |  |

A seconda del profilo è possibile:

• persona autorizzata, delegato 🗆 visualizzare direttamente il codice fiscale dell'azienda per il quale si è abilitati a operare;

• consulente 
inserire nel box il codice fiscale dell'azienda per la quale si vuole fare la

Selezionando l'azienda con il codice fiscale di interesse, fino a che non si clicca su "conferma e prosequi", tutti i campi non saranno editabili. Ciccando su " conferma e prosequi" si seleziona la sede "Legale " e compare la seguente pagina divisa in 3 sezioni: comunicazione.

| DATI GENERALI         |                                       |              |    |                                |                    |               |                    |
|-----------------------|---------------------------------------|--------------|----|--------------------------------|--------------------|---------------|--------------------|
| Codice fiscal         | e (*)                                 |              |    |                                |                    |               |                    |
| Partita IVA           |                                       |              |    |                                |                    |               |                    |
| Denominazio           | ne / Cognom                           | e e nome (*) |    |                                |                    |               |                    |
| Natura Giurid         | -<br>lica (*)                         |              |    | Loousopais                     |                    |               |                    |
|                       | , , , , , , , , , , , , , , , , , , , | Codice       |    | 62.09.09                       |                    |               |                    |
| Attività ATEC         | 0 (*)                                 | Descrizione  |    | Altro attività dei senvizi sen | anni alla taonala  | nio dell'ini  | seleziona da elenc |
| Aziende ertic         | uana (*)                              | Descrizione  |    | Altre attivita dei servizi con | iessi alle (echoic | ogie dell'Ini |                    |
| Azienda artigiana (*) |                                       |              |    |                                |                    | <b></b>       |                    |
| DATI SEDE             | Conten                                |              |    | 1                              |                    |               |                    |
| Tipo sede (*)         |                                       |              |    | LEGALE                         |                    | •             |                    |
| Stato estern          |                                       |              |    |                                |                    |               |                    |
| Provincia             |                                       |              |    | TOBINO                         |                    |               |                    |
| Comura                |                                       |              |    |                                |                    |               |                    |
| comune                |                                       |              |    |                                |                    |               |                    |
| САР                   |                                       |              |    | 10134                          |                    |               |                    |
| Toponimo (*)          |                                       |              |    | CORSO                          |                    | -             |                    |
| Indirizzo (*)         |                                       |              |    |                                |                    |               |                    |
| Civico                |                                       |              |    | 216                            |                    |               |                    |
| Telefono              |                                       |              |    | 01111111                       |                    |               |                    |
| Telefax               |                                       |              |    |                                |                    |               |                    |
| E-mail                |                                       |              |    |                                |                    |               |                    |
| Sede valida (         | ")                                    |              |    | '⊙ si ⊖ no                     |                    |               |                    |
| Motivo invali         | dazione sede                          |              |    |                                |                    |               |                    |
| annulla               | confer                                | na dati sede |    |                                |                    |               | ***                |
| ELENCO DELL           | E SEDI TROVA                          | TE: 5        |    |                                |                    |               |                    |
| Selezione             | tipo sede                             | Sede valida  | Co | omune/Nazione                  |                    | Indirizzo     | _                  |
| •                     | operativo                             | SI<br>SI     | TC |                                |                    |               |                    |
| 0                     | operativa                             | SI           | ТС |                                |                    |               |                    |
| 0                     | operativa                             | SI           | NC | OVARA                          |                    |               |                    |
|                       |                                       |              |    |                                |                    |               |                    |

1- prima sezione: riguarda i dati generali dell'azienda editabili e modificabili.

2- seconda sezione: riguarda i dati anagrafici della sede evidenziata. Attribuendo alla sede il valore "legale" attraverso il menu a tendina "tipo sede", si definisce la sede che verrà evidenziata all'inserimento del codice fiscale nella compilazione di una qualsiasi comunicazione (assunzione, cessazione, etc.). Attribuendo il "tipo sede" "legale" a una sede operativa, viene modificato in automatico il "tipo sede" di quella precedentemente indicata come legale, che diviene operativa.

Direzione Impresa, Lavoro, Scuola

**NON E' possibile inserire una sede NUOVA** da questa maschera ma solo modificarne i dati. I campi "Provincia" e "Comune" non sono editabili, mentre i campi "telefono", "fax" e "e-mail" sono

facoltativi, ma almeno uno dei tre deve essere compilato. **Se i dati sul "Comune" e/o "Provincia" sono errati ci di DEVE obbligatoriamente rivolgere al CPI di competenza**. Se nell'elenco delle sedi aziendali è presente una sede non esistente o errata è possibile invalidarla

selezionando "**no**" alla voce "sede valida" e inserendo il motivo dell'invalidazione. In qualsiasi momento si può rendere nuovamente "valida" la sede, selezionando "**s**ì" alla voce "sede valida".

3- terza sezione: mostra l'elenco delle sedi e la loro situazione attuale.

Nota D'uso:

ATTENZIONE: Per chi deve inserire comunicazioni consecutivamente è **consigliabile** effettuare la

scelta della sede di riferimento prima di iniziare, dal pulsante "Gestione Anagrafica Azienda", in modo da rendere effettiva la scelta immediatamente per tutte le comunicazioni da inserire successivamente.

Se si decide la sede all'interno di una comunicazione, la scelta non viene resa definitiva nell'immediato ma solo dopo la completa elaborazione della comunicazione, che inizia dopo il rilascio dell' id regionale e può durare anche più di un giorno. In sentesi:

- per una sola comunicazione la scelta dell'azienda può avvenire anche all'interno della comunicazione stessa

- per l'inserimento consecutivo di più comunicazioni, **è preferibile** scegliere l'azienda prima dalla "Gestione Anagrafica Azienda" e poi iniziare ad inserire le comunicazioni.

#### **RICERCA COMUNICAZIONI**

Cliccare alla voce del menù 'Comunicazioni aziendali'.

Home Help Contatti

| Utente: DEMO 21 CSI PIEMONTE - Consulente Responsabile chiudi ses         |                                     |                                                                                        |  |  |  |
|---------------------------------------------------------------------------|-------------------------------------|----------------------------------------------------------------------------------------|--|--|--|
| ricerca comunicazioni aziendali                                           |                                     |                                                                                        |  |  |  |
| INSERIMENTO DEI CRITERI DI RICERCA                                        |                                     |                                                                                        |  |  |  |
| Per ricercare una comunicazione a<br>Se nessun criterio viene indicato, v | aziendale, comp<br>verranno ricerca | pletare i criteri e premere il pulsante "Awia Ricerca".<br>ate tutte le comunicazioni. |  |  |  |
| Cognome del lavoratore                                                    |                                     |                                                                                        |  |  |  |
| Nome del lavoratore                                                       |                                     |                                                                                        |  |  |  |
| Stato                                                                     |                                     |                                                                                        |  |  |  |
| Тіро                                                                      |                                     | -                                                                                      |  |  |  |
| Intoniallo di spodiziono                                                  | da (*)                              | 12/11/2013                                                                             |  |  |  |
| intervalio di spedizione                                                  | a (*)                               | 12/12/2013                                                                             |  |  |  |
| Rettifica / annullamento                                                  |                                     |                                                                                        |  |  |  |
| Protocollo (provincia / anno / num                                        | )                                   | · · · · · · · · · · · · · · · · · · ·                                                  |  |  |  |
| Codice regionale                                                          |                                     |                                                                                        |  |  |  |
| Codice fiscale impresa                                                    |                                     |                                                                                        |  |  |  |
| Denominazione                                                             |                                     |                                                                                        |  |  |  |
| Identificativo                                                            |                                     |                                                                                        |  |  |  |
| annulla avvia ricerca                                                     |                                     | va                                                                                     |  |  |  |

I parametri di ricerca che si possono specificare sono:

- Cognome del Lavoratore;
- Nome del Lavoratore;
- Stato della comunicazione: inserita, controllata, valicata, rettificata;
- Tipo di assunzione: cessazione, trasformazione , proroga;
- **Intervallo di spedizione**: intervallo di data di spedizione della comunicazione, di default propone il mese antecedente alla data di ricerca;
- Rettifica/annullamento: se la comunicazione è stata rettificata;.
- Protocollo della comunicazione;.
- Codice Regionale: inserire il numero identificativo della comunicazione a livello regionale;
- Codice fiscale impresa;
- **Denominazione:** inserire la ragione sociale dell'azienda;
- **Identificativo:** se la comunicazione è in stato da firmare si può ricercare per identificativo della comunicazione.

Sono obbligatori i campi relativi all'intervallo di spedizione.

Al termine dell'inserimento dei dati per avviare la ricerca cliccare sul tasto 'avvia ricerca' e si presenta una maschera come la seguente:

| CRITERI SELEZIONATI    |                   |              |          |        |                    |        |                 |            |         |     |                  |             |                        |       |       |
|------------------------|-------------------|--------------|----------|--------|--------------------|--------|-----------------|------------|---------|-----|------------------|-------------|------------------------|-------|-------|
| Cognome del lavoratore |                   |              |          |        |                    |        | Nome del la     | voratore   |         |     |                  |             |                        |       |       |
| 3141                   | ,                 | da           | 12/11/2  | 013    |                    |        | Protocollo (r   | ov/anno    | / num)  |     |                  |             |                        |       |       |
| Inter                  | vallo di spedizio | ne a         | 12/12/2  | 013    |                    |        | Codice regio    | onale      | , nani, |     | 1300413300001051 |             |                        |       |       |
| Retti                  | fica / annullame  | nto          |          |        |                    |        | Codice fisca    | ile impre  | sa      |     |                  |             |                        |       |       |
| Deno                   | ominazione        |              |          |        |                    |        | Identificativo  | )          |         |     |                  |             |                        |       |       |
| ELEN                   | ICO DELLE COM     | UNICAZIONI O | HE RISPO | NDON   | O AI CRITERI S     | ELEZIO | NATI:           |            |         |     |                  |             |                        |       |       |
| Тгоу                   | ate 1 comunica:   | zioni        |          |        |                    |        |                 | Pag. 1     | di 1    | vai | pri              | ima         | prec                   | SUCC  | ultin |
| •                      | Protocollo        | Cod. regiona | ale      | Тіро   | Data Denominazione |        | minazione<br>da | Lavoratore |         |     | Tipo Com.        |             | 5                      | tato  |       |
| 0                      | CUNEO/            |              |          | ASS    | 02/12/2013         | uzioni | uu              |            |         |     |                  | Com<br>Obbl | nunicazio<br>ligatoria | one \ |       |
|                        |                   |              |          |        |                    |        |                 |            |         |     |                  |             | -                      |       |       |
|                        |                   |              |          |        |                    |        |                 |            |         |     |                  |             |                        |       |       |
|                        |                   |              |          |        |                    |        |                 |            |         |     |                  |             |                        |       |       |
|                        |                   |              |          |        |                    |        |                 |            |         |     |                  |             |                        |       |       |
|                        |                   |              |          |        |                    |        |                 |            |         |     |                  |             |                        |       |       |
|                        |                   |              |          |        |                    |        |                 |            |         |     |                  |             |                        |       |       |
|                        |                   |              |          |        |                    |        |                 |            |         |     |                  |             |                        |       |       |
|                        |                   |              |          |        |                    |        |                 |            |         |     |                  |             |                        |       |       |
|                        |                   |              |          |        |                    |        |                 |            |         |     |                  |             |                        |       |       |
|                        |                   |              |          |        |                    |        |                 |            |         |     |                  |             |                        |       |       |
|                        |                   |              |          |        |                    |        |                 |            |         |     |                  |             |                        |       |       |
| ( vi                   | sualizza          | elimina      | sta      | ampa r | isultati a         | ompila | PFI             |            |         |     |                  |             |                        |       |       |

Cliccando sul flag relativo al protocollo, nei risultati di ricerca, sarà possibile:

visualizzare la sintesi della comunicazione interessata;

eliminare solo le comunicazioni che sono in stato 'inserita';

stampare i risultati della ricerca;

Compila PFI: solo per i Consulenti;

oppure avviare una 'nuova ricerca'.

# **4 NUOVA COMUNICAZIONE DI ASSUNZIONE**

# DATI GENERALI

| comunicazione di assunzione                                                                                                    |                                                                              |  |  |  |  |  |
|----------------------------------------------------------------------------------------------------|------------------------------------------------------------------------------|--|--|--|--|--|
| dati generali anagrafica impresa anagra                                                                                                    | afica lavoratore inizio rapporto riepilogo                                   |  |  |  |  |  |
| INTRODUZIONE                                                                                                    |                                                                              |  |  |  |  |  |
| Questa procedura consente di inserire una nuova comunicazio<br>In qualsiasi momento sarà possibile uscire dalla procedura pro                                                                                                    | ne di assunzione.<br>emendo i pulsanti "Chiudi comunicazione" oppure "Home". |  |  |  |  |  |
| DATI GENERALI                                                                                                    |                                                                              |  |  |  |  |  |
| In questa sezione è possibile indicare la tipologia di assunzione (rapporto di lavoro ordinario o somministrazione).<br>E' inoltre possibile rettificare o annullare una comunicazione di assunzione.<br>I campi contrassegnati con l'asterisco sono obbligatori. |                                                                              |  |  |  |  |  |
| DATI DI CHI EFFETTUA LA COMUNICAZIONE                                                                                                    |                                                                              |  |  |  |  |  |
| Indirizzo e-mail per la notifica (*)                                                                                                    | NOVARA@B.COM                                                                 |  |  |  |  |  |
| VISITA ISPETTIVA                                                                                                    |                                                                              |  |  |  |  |  |
| Comunicazione a seguito di provvedimento dell'ispettorato                                                                                                    | ⊖ si í no                                                                    |  |  |  |  |  |
| CAUSA DI FORZA MAGGIORE                                                                                                    |                                                                              |  |  |  |  |  |
| Assunzione per causa forza maggiore                                                                                                    | 🔿 si 🖲 no 😰                                                                  |  |  |  |  |  |
| Descrizione causa forza maggiore                                                                                                    | ?                                                                            |  |  |  |  |  |
| SOMMINISTRAZIONE                                                                                                    |                                                                              |  |  |  |  |  |
| Contratto di somministrazione                                                                                                    | ⊖ si í no                                                                    |  |  |  |  |  |
| Si desidera inserire                                                                                                    | · · · · · · · · · · · · · · · · · · ·                                        |  |  |  |  |  |
| RETTIFICA / ANNULLAMENTO DELLA COMUNICAZIONE                                                                                                    |                                                                              |  |  |  |  |  |
| Comunicazione di rettifica / annullamento                                                                                                    |                                                                              |  |  |  |  |  |
| Protocollo della comunicazione da rettificare o annullare<br>(provincia / anno / num)                                                                                                    | · · · · · · · · · · · · · · · · · · ·                                        |  |  |  |  |  |
| Codice regionale della comunicazione da rettificare o<br>annullare                                                                                                    |                                                                              |  |  |  |  |  |
| COMUNICAZIONE D'URGENZA                                                                                                    |                                                                              |  |  |  |  |  |
| Comunicazione a seguito d'urgenza                                                                                                    | - 2                                                                          |  |  |  |  |  |
| Protocollo della comunicazione d'urgenza (provincia / anno / num)                                                                                                    | · · · · · · · · · · · · · · · · · · ·                                        |  |  |  |  |  |
| Codice regionale della comunicazione d'urgenza                                                                                                    | ?                                                                            |  |  |  |  |  |
| annulla chiudi comunicazione conferma e p                                                                                                    | prosegui >>> vai                                                             |  |  |  |  |  |

\*: indica campo obbligatorio

- **Indirizzo email per la notifica**: inserire l'indirizzo e-mail per ricevere la notifica dell'avvenuto inserimento della comunicazione;
- **Comunicazione a seguito di provvedimento dell'ispettorato**: si indica o meno se si sta inserendo una nuova comunicazione a seguito di un provvedimento dell'ispettorato;
- Assunzione per causa forza maggiore: si indica se la comunicazione viene effettuata o meno per cause di forza maggiore;
- Descrizione causa forza maggiore: si indica l'eventuale causa di forza maggiore:
- **Contratto di somministrazione**: indicare se si tratta o meno di comunicazione per lavoro interinale;
- Si desidera inserire: somministrazione, missione, somministrazione e missione;

- **Comunicazione di rettifica/annullamento:** specificare se si tratta di una comunicazione di rettifica; l'applicativo permette di richiamare una comunicazione effettuata in precedenza, digitando l'anno e il numero protocollo della comunicazione da rettificare, per modificare i dati che sono stati inseriti erroneamente;
- Protocollo della comunicazione da rettificare o annullare (provincia / anno / num):selezionare i campi relativi alla provincia, all'anno e al numero di protocollo della comunicazione precedentemente inserita, che verrà riproposta per intero;
- Codice regionale della comunicazione da rettificare o annullare: in mancanza del protocollo provinciale della comunicazione che si desidera rettificare o annullare, si può indicare il codice identificativo regionale della comunicazione, composto da 16 caratteri e comunicato a seguito dell'invio di ogni comunicazione;
- **Comunicazione a seguito d'urgenza**: indicare "sì" se l'assunzione che si desidera inserire è relativa ad una comunicazione d'urgenza precedentemente inviata;
- **Protocollo della comunicazione d'urgenza (provincia / anno / num):** selezionare i campi relativi alla provincia, all'anno e al numero di protocollo della comunicazione d'urgenza precedentemente inserita, che verrà riproposta per intero;
- **Codice regionale della comunicazione d'urgenza:** in mancanza del protocollo provinciale della comunicazione d'urgenza, si può indicare il codice identificativo regionale della comunicazione, composto da 16 caratteri e comunicato a seguito dell'invio di ogni comunicazione.

# **ANAGRAFICA IMPRESA**

| comunicazione di assunzio         | one                    |                     |                 |           |                     |            |                        |        |  |
|-----------------------------------|------------------------|---------------------|-----------------|-----------|---------------------|------------|------------------------|--------|--|
| dati generali   anag<br>riepilogo | rafica impresa         | anagrafica          | avoratore       | i         | nizio rapporto      | Ι          | anagrafica tutore      | I      |  |
| ANAGRAFICA IMPRESA                |                        |                     |                 |           |                     |            |                        |        |  |
| Inserire i dati riguardanti l'in  | npresa per la quale si | sta effettuando     | la comunicazior | ne. I car | npi contrassegnat   | i dall'ast | terisco sono obbligato | ri.    |  |
| DATI GENERALI                     |                        |                     |                 |           |                     |            |                        |        |  |
| Codice fiscale (*)                |                        |                     |                 |           | ?                   |            | ricerca                |        |  |
| Partita IVA                       |                        |                     |                 |           |                     |            |                        |        |  |
| Denominazione (*)                 |                        |                     |                 |           |                     |            |                        |        |  |
| Pubblica Amministrazione          | (*)                    | 🔿 si (i no          | D               |           |                     |            |                        |        |  |
| Natura Giuridica (*)              | .,                     | FONDAZION           | IE IMPRESA      |           |                     |            | •                      |        |  |
|                                   | Codice                 | 85.32.09            |                 |           |                     |            |                        |        |  |
| Attività ATECO (*)                | Descrizione            |                     |                 |           | seleziona da elenco |            |                        |        |  |
| Azionda artigiana (*)             | Descrizione            |                     |                 | DAINAL    |                     |            |                        |        |  |
|                                   | -                      | 0 31 (0 110         |                 |           |                     |            |                        |        |  |
|                                   | <u> </u>               |                     |                 |           |                     |            |                        |        |  |
|                                   |                        |                     | O SI (@ 110     |           |                     |            |                        |        |  |
| DATTANAGRAFICI                    |                        |                     |                 |           |                     |            |                        |        |  |
| Cognome                           |                        |                     |                 |           |                     |            |                        |        |  |
| Nome                              |                        |                     |                 |           |                     |            |                        |        |  |
| Sesso                             |                        | O Maschio O Femmina |                 |           |                     |            |                        |        |  |
| Data di nascita (gg/mm/aaa        | aa)                    |                     |                 |           |                     |            |                        |        |  |
| Stato estero di nascita           |                        |                     |                 |           |                     |            |                        |        |  |
| Cittadinanza                      |                        |                     |                 |           |                     |            | seleziona da elen      | co     |  |
| DATI TITOLO DI SOGGIORN           | O (COMPILARE SE CIT    | TADINANZA EX        | TRA-COMUNITA    | ARIA O N  | IEOCOMUNITARIA      | IN REGI    | ME TRANSITORIO)        |        |  |
| Soggiornante in Italia            |                        |                     | 🔿 si 🔿 no       | ?         |                     |            |                        |        |  |
| Titolo di soggiorno               |                        |                     |                 |           |                     |            | -                      |        |  |
| Numero Titolo di soggiorno        | )                      |                     |                 |           |                     |            |                        |        |  |
| Motivo Titolo di soggiorno        |                        |                     |                 |           |                     |            | -                      |        |  |
| Scadenza Titolo di soggior        | no (gg/mm/aaaa)        |                     |                 |           |                     |            |                        |        |  |
| Questura rilascio Titolo di s     | soggiorno              |                     |                 |           |                     |            | - 2                    |        |  |
| SEDE LEGALE                       |                        | -                   |                 |           |                     |            |                        |        |  |
| Provincia (*)                     |                        |                     |                 |           |                     |            | seleziona da ele       | nco    |  |
| Comune (*)                        |                        |                     |                 |           |                     |            |                        |        |  |
| CAP (*)                           |                        |                     |                 |           |                     |            |                        |        |  |
| Indirizzo (*)                     |                        |                     |                 |           |                     |            |                        |        |  |
| Telefono (*)                      |                        |                     |                 |           |                     |            |                        |        |  |
| F mail (*)                        |                        |                     |                 |           |                     |            |                        |        |  |
| SEDE OPERATIVA (SE DIVE           | RSA DA QUELLA LEGA     | LE)                 |                 |           |                     |            | selections da          | alegeo |  |
| Stato estero (*)                  |                        |                     |                 |           |                     |            | seleziona da ela       | enco   |  |
| Provincia (*)                     |                        |                     |                 |           |                     |            |                        |        |  |
| Comune (*)                        |                        |                     |                 |           |                     |            | seleziona da ela       | enco   |  |
|                                   |                        |                     |                 |           |                     |            |                        |        |  |

| CAP (*)                                 |                          |
|-----------------------------------------|--------------------------|
| Indirizzo (*)                           |                          |
| Telefono (*)                            |                          |
| Telefax (*)                             |                          |
| E-mail (*)                              |                          |
| annulla indietro<br>conferma e prosegui | chiudi comunicazione Val |

\*: indica campo obbligatorio

#### Dati Generali

- **Codice Fiscale**\*: inserendo il codice fiscale dell'azienda e cliccando sul bottone di ricerca, si potrà interrogare il database AAEP e richiamare in automatico tutti i dati anagrafici dell'azienda in questione;
- partita Iva: è possibile inserire il numero di Partita IVA;
- **denominazione** (Nome Azienda);
- **Pubblica Amministrazione:** Si/No se è una azienda pubblica
- natura giuridica;
- **attività Ateco:** : è possibile effettuare delle ricerche inserendo direttamente il *codice di contratto* qualora si conoscesse, oppure digitando l'inizio della descrizione nel campo di *descrizione*. Cliccando sul bottone 'seleziona da elenco' ed inserendo il carattere % all'inizio della radice, la parola sarà ricercata in tutta la descrizione e sarà possibile trovare tutti i contratti che al loro interno presentano i caratteri indicati;
- azienda artigiana;

#### Legale Rappresentate

E' stata introdotta la sezione riguardante il Legale Rappresentante nel momento in cui è stata integrata la comunicazione con il modello Q precedentemente inviato alle Questure. Dovendo dichiarare rispetto al lavoratore straniero la sussistenza e il rimpatrio da parte del legale rappresentate, diventa di fondamentale importanza avere i dati del datore :

- Legale Rappresentate: si deve indicare se è extracomunitario o no
- Cognome, Nome, Sesso, Data nascita (gg/mm/aaa), Stato estero di nascita, Comune di nascita, Cittadinanza, Soggiornante in Italia
- Titolo di soggiorno:
- Numero di soggiorno:
- **Motivo di soggiorno :** Sono stati introdotti da gennaio 2014 due nuovi motivi di permesso di soggiorno : MINORE ETA', AFFIDAMENTO
- Scadenza Titolo di soggiorno:
- Questura rilascio Titolo di soggiorno:

#### Sede Legale

- **dati della sede legale** (Provincia, Comune, Cap, Indirizzo, telefono, telefax, e-mail); *Sede Operativa*
- dati sede operativa (se diversa da quella legale): questo campo potrà essere aggiornato autonomamente da chi compila la comunicazione oppure cliccando sul bottone 'Seleziona da elenco' verranno elencate tutte le sedi operative, selezionare quella di interesse.

*NB*: Nel caso in cui l'azienda non fosse presente si dovrà procedere con l'inserimento manuale dei dati anagrafici. In tal caso si dovranno compilare tutti i dati obbligatori previsti dalla videata che non andranno ad aggiornare l'archivio AAEP, ma saranno solo presenti nella specifica comunicazione trattata.

Per i ruoli diversi da Consulente se l'azienda non è presente su AAEP ci si deve rivolgere al CPI di competenza per far inserire l'azienda come Azienda non presente su AAEP.

Al termine dell'inserimento dei dati si può procedere nel seguente modo:

- 'Annulla': annulla tutti i dati inseriti;
- 'indietro': permette di tornare alla videata precedente;
- 'chiudi comunicazione': permette di chiudere la comunicazione perdendo tutti i dati inseriti;
- 'conferma e prosegui': confermo i dati inseriti e vado alla videata success

### **ANAGRAFICA LAVORATORE**

| Utente: DEMO 21 CSI PIEMONTE - Consu                | lente Responsabile          |                                |                      | chiudi sessione      |
|-----------------------------------------------------|-----------------------------|--------------------------------|----------------------|----------------------|
| comunicazione di assunzione                         |                             |                                |                      |                      |
| dati generali   anagrafica i                        | mpresa   <mark>anagr</mark> | afica lavoratore inizio        | rapporto i rie       | epilogo              |
|                                                     | aetta dalla comunicazio     | na Leomai contrace anoti de    | Westeriese sens sk   | bligatori            |
|                                                     | jello della comunicazio     | one. I campi contrassegnati da | in asterisco sono ot | obligaton.           |
|                                                     |                             |                                | ?                    | pre-compila          |
| Cognomo (*)                                         |                             |                                |                      | pro compila          |
|                                                     |                             |                                |                      |                      |
|                                                     |                             |                                |                      |                      |
| Data di nascita (gg/mm/aaaa) (^)                    |                             |                                |                      |                      |
| Sesso (*)                                           |                             |                                |                      |                      |
| Stato estero di nascita                             |                             |                                |                      | seleziona da elenco  |
| Comune di nascita                                   |                             |                                |                      | seleziona da elenco  |
| DATI DELLA CITTADINANZA                             |                             |                                |                      |                      |
| Cittadinanza                                        |                             |                                |                      |                      |
| DATI TITOLO DI SOGGIORNO (COMPILAR                  | XE SE CITTADINANZA E        | XTRA-COMUNITARIA O NEO C       |                      | GIME TRANSITORIO)    |
| Numero Titolo di constisuo                          |                             |                                |                      |                      |
| numero Titolo di Soggiorno                          |                             |                                |                      |                      |
| Motivo Titolo di soggiorno                          |                             |                                | <b>*</b>             |                      |
| Scadenza Titolo di soggiorno (gg/mm/aa              | aaa)                        |                                |                      |                      |
| Questura rilascio Titolo di soggiorno               |                             |                                | - <b>?</b>           |                      |
| MODELLO Q (DA COMPILARE IN CASO D                   | I LAVORATORE EXTRA          | A-COMUNITARIO)                 |                      |                      |
| Sussistenza della sistemazione alloggia             | ativa C si C nor            | n applicabile 🔽                |                      |                      |
| delle spese per il rimpatrio                        |                             | n applicabile 🙎                |                      |                      |
| DATI DELLA RESIDENZA                                |                             |                                |                      |                      |
| Stato estero (*)                                    |                             |                                |                      | seleziona da elenco  |
| Provincia (*)                                       |                             |                                |                      |                      |
| Comune (*)                                          |                             |                                |                      | seleziona da elenco  |
| CAP (*)                                             |                             |                                |                      |                      |
| ndirizzo (*)                                        |                             |                                |                      |                      |
| DATI DEL DOMICILIO                                  |                             |                                |                      |                      |
| Domicilio uguale a residenza? (*)                   | 🖲 si 🔿 no                   |                                |                      |                      |
| Provincia (*)                                       |                             |                                |                      |                      |
| Comune (*)                                          |                             |                                |                      | seleziona da elenco  |
| CAP (*)                                             |                             |                                |                      |                      |
| ndirizzo (*)                                        |                             |                                |                      |                      |
| ORMAZIONE                                           |                             |                                |                      |                      |
| Livello di istruzione (*)                           |                             |                                |                      | <b>-</b>             |
| Presenti 1 lavoratori                               |                             | Pag. 1                         | di1 vai p            | rima prec succ ultim |
|                                                     | nome Nome                   | Data e comune di nascita       | Cittadinanza         | Domicilio            |
| Codice fiscale Cogr                                 |                             |                                |                      | 14                   |
| Codice fiscale Cogr                                 | GYS                         |                                | TIALIA               | VI/                  |
| Codice fiscale Cogr                                 | GYS                         |                                | TTALIA               | VII                  |
| Codice fiscale Cogr                                 | GYS                         | :<br>                          | ITALIA               | Vu                   |
| Codice fiscale Cogr<br>C ) MLA<br>aggiungi modifica | GYS<br>elimina              |                                | ITALIA               | VIz                  |

\*: indica campo obbligatorio

La metodologia di inserimento della comunicazione di assunzione multi-lavoratore è la stessa utilizzata finora per l'inserimento di assunzioni UNILAV e quindi:

- -unica compilazione di assunzione UNILAV (stesso datore, stesso rapporto di lavoro) con la possibilità di inserire più lavoratori (<u>fino ad un massimo di 50</u>), tramite un apposito pulsante "aggiungi" presente all'interno della maschera "Anagrafica Lavoratore";
- -unica modifica della bozza, in blocco per tutti i lavoratori;
- a fronte della validazione viene staccato un <u>unico protocollo per il gruppo</u> (un protocollo valevole per tutti i lavoratori) mentre, per ogni lavoratore presente nel gruppo, viene staccato un codice regionale diverso e la propria marca temporale;
- una volta presentata <u>questo tipo di comunicazione</u>, può essere rettificata/annullata singolarmente sul lavoratore, indicando obbligatoriamente SOLO il codice regionale della comunicazione da rettificare o annullare e NON il protocollo;
- -unica firma di un unico PDF comprendente tutti i lavoratori;
- -il .PDF da firmare conterrà l'elenco dei lavoratori in forma tabellare, esponendo i dati essenziali anagrafici di riconoscimento del lavoratore (codice fiscale, cognome, nome, data nascita, comune/stato estero di nascita, cittadinanza, comune e indirizzo di domicilio);
- -la comunicazione multi-lavoratore non sarà possibile per i <u>contratti di lavoro ripartiti e per</u> <u>gli apprendistati.</u>
- ➔ Dati lavoratori
  - **Codice fiscale:** Qualora i dati anagrafici del lavoratore siano presenti nella banca dati informatica dell' applicativo sarà possibile visualizzarli automaticamente inserendo il Codice Fiscale del lavoratore oppure il suo cognome e nome (cliccando sul bottone *'seleziona da elenco'*).

Se i dati anagrafici del lavoratore *non* sono presenti nell'archivio, è possibile, inserendo il codice fiscale e cliccando sul bottone 'pre-compila', visualizzare la data di nascita, il comune di nascita e il sesso del lavoratore.

Sul codice fiscale e' anche consentita la ricerca per radice inserendo i 6 caratteri iniziali.

- cognome-nome;
- data di nascita: La data di nascita del lavoratore deve essere < dalla data di inizio del rapporto di lavoro
- sesso;
- stato estero di nascita;
- comune di nascita.
- cittadinanza;
- titolo di soggiorno:
- numero Titolo di soggiorno;
- **motivi Titolo di soggiorno**: solo per i lavoratori con cittadinanza extra-UE e con tipo documento diverso da "carta di soggiorno" è necessario indicare il motivo del permesso di soggiorno. Sono stati introdotti due nuovi motivi di soggiorno : MINORI ETA', AFFIDAMENTO;
- scadenza del titolo d soggiorno: indicare la data della scadenza del permesso.
- Questura rilascio Titolo di soggiorno

loro, Scuola

*Modello Q per allinearsi alle Questure* (Riferimento agli impegni presi dal legale rappresentate)

- Sussistenza della sistemazione alloggiativa
- Impegno del datore di lavoro al pagamento delle spese per il rimpatrio
  - Stato estero;
  - Provincia;
  - Comune;
  - Cap;
  - Indirizzo.
  - **Domicilio uguale a residenza?:** selezionare 'Si', se fosse uguale alla residenza, oppure 'No' e di conseguenza inserire i dati;
  - Provincia;
  - Comune;
  - Cap;
  - Indirizzo.
  - Livello di istruzione: indicare il livello di istruzione

**NB**: nel caso in cui i dati anagrafici siano modificati solo all'interno della comunicazione, questi saranno presenti solo all'interno della comunicazione stessa

Al termine dell'inserimento dei dati si può procedere nel seguente modo:

- 'Annulla': annulla tutti i dati inseriti;
- 'indietro': permette di tornare alla videata precedente;
- 'chiudi comunicazione': permette di chiudere la comunicazione perdendo tutti i dati inseriti;
- 'conferma e prosegui': confermo i dati inseriti e vado alla videata successiva.

# **DATI INIZIO RAPPORTO**

Seguono alcune specifiche riguardanti contratti – contratto di lavoro stagionale – tipologia tirocini e categoria dei tirocini

Contratti in essere :

| tipo<br>Forma | CONTRATTO                                                      |
|---------------|----------------------------------------------------------------|
| I             | LAVORO A TEMPO INDETERMINATO                                   |
| D             | LAVORO A TEMPO DETERMINATO                                     |
| D             | LAVORO A TEMPO DETERMINATO PER SOSTITUZIONE                    |
| D             | CONTRATTO DI FORMAZIONE LAVORO (SOLO PUBBLICA AMMINISTRAZIONE) |
| D             | LAVORO A PROGETTO / COLLABORAZIONE COORDINATA E CONTINUATIVA   |
| D             | LAVORO OCCASIONALE                                             |
| D             | TIROCINIO                                                      |
| D             | LAVORO O ATTIVITÀ SOCIALMENTE UTILE (LSU - ASU)                |
| D             | LAVORO AUTONOMO NELLO SPETTACOLO                               |
| I             | APPRENDISTATO PER LA QUALIFICA PROFESSIONALE E PER IL DIPLOMA  |
|               | PROFESSIONALE                                                  |
| I             | APPRENDISTATO PROFESSIONALIZZANTE O CONTRATTO DI MESTIERE      |
| I             | APPRENDISTATO DI ALTA FORMAZIONE E RICERCA                     |
| E             | LAVORO A DOMICILIO                                             |
| E             | LAVORO RIPARTITO                                               |
| E             | LAVORO INTERMITTENTE                                           |
| E             | CONTRATTO DI AGENZIA                                           |
| E             | ASSOCIAZIONE IN PARTECIPAZIONE                                 |
| D             | CONTRATTO DI BORSA LAVORO E ALTRE WORK EXPERIENCES             |

Legenda:

I : Indeterminato - D: Determinato - E: Entrambi

NB: Il contratto TIROCINIO ESITVO DI ORIENTAMENTO non è più valido dal 10/01/201

➤ Tabella con in elenco i tipi di contratti supportati per il → Lavoro Stagionale

| Codice  | CONTRATTO                                                  |
|---------|------------------------------------------------------------|
| A.02.00 | LAVORO A DOMICILIO                                         |
| A.02.01 | LAVORO RIPARTITO                                           |
| B.01.00 | LAVORO INTERMITTENTE                                       |
| B.02.00 | APPRENDISTATO PER QUALIFICA PROFESSIONALE E PER IL DIPLOMA |
| 0.00.00 |                                                            |
| C.03.00 | APPRENDISTATO PROFESSIONALIZZANTE O CONTRATTO DI MESTIERE  |
| A.03.08 | APPRENDISTATO SI ALTA FORMAZIONE E RICERCA                 |
| A.03.09 | TEMPO DETERMINATO                                          |
| A.03.10 | TEMPO DETERMINATO PER SOSTITUZIONE                         |
| A.08.02 | LAVORO A PROGETTO/COLLABORAZIONE COORDINATA E CONTINUATIVA |
| A.07.02 | LAVORO OCCASIONALE                                         |
| A.05.02 | LAVORO O ATTIVITA' SOCIALMENTE UTILE (LSU-ASU)             |

NB: A.04.02 Lavoro domestico gestito direttamente tra INPS e Ministero

 $\triangleright$ 

Tipologia di tirocinio

| Codice | TIPOLOGIA                              |
|--------|----------------------------------------|
| 1      | TIROCINIO FORMATIVO E DI ORIENTAMENTO  |
| 2      | TIROCINIO DI INSERIMENTO/REINSERIMENTO |
|        | LAVORATIVO                             |
| 3      | TIROCINIO ESTIVO                       |

A far data 10/01/2014 viene introdotta in Geco tutta una nuova sezione che riguarda esclusivamente il contratto di Tirocinio

### Tabella delle categorie dei tirocini

| Codice | CATEGORIA                       | Durata Mesi |
|--------|---------------------------------|-------------|
| 01     | SOGGETTO SVANTAGGIATO           | 12          |
| 02     | DISABILE                        | 24          |
| 03     | DISOCCUPATO/INOCCUPATO          | 12          |
| 04     | NEOQUALIFICATO                  | 6           |
| 05     | NEODIPLOMATO                    | 6           |
| 06     | NEOLAUREATO                     | 6           |
| 07     | NEODOTTORATO                    | 6           |
| 08     | LAVORATORE IN MOBILITA' / CASSA | 12          |
|        | INTEGRAZIONE                    |             |
| 99     | STUDENTE                        | 3           |

#### $\geqslant$

### Tabella ente promotore Tirocinante

| Codice | ENTE                                               |
|--------|----------------------------------------------------|
| 1      | Centro per l'Impiego                               |
| 2      | Comunità terapeutica                               |
| 3      | Cooperativa sociale                                |
| 4      | Ente ausiliario                                    |
| 5      | Ente di formazione                                 |
| 6      | Istituto di istruzione universitaria non statale   |
| 7      | Istituto di istruzione universitaria statale       |
| 8      | Istituzione scolastica non statale                 |
| 9      | Istituzione scolastica statale                     |
| 10     | Provveditorato agli studi                          |
| 11     | S.I.L.                                             |
| 12     | Università                                         |
| 51     | Servizi per l'impiego e ag. reg.li per il lavoro   |
| 52     | Univ/Istit di alta formaz. (titoli con val.leg.)   |
| 53     | Istit scolastiche (titoli di studio con val. leg.) |
| 54     | Organ. di form. prof. e/o orientamento accreditati |
| 55     | Com.terap.,enti ausil.,coop.soc. in albi reg.li    |
| 56     | Serv. inser. lav. per disab. di enti pubb.delegati |
| 57     | Istit.form.priv. senza scopo di lucro aut da reg.  |
| 58     | Sogg. autor. alla interm. dal Ministero del lavoro |
| 59     | Altro soggetto individuato dalla disciplina reg.le |

La schermata riguardante il rapporto di lavoro diventa quindi la seguente:

Utente: DEMO 21 CSI PIEMONTE - Consulente Responsabile chiudi sessione comunicazione di assunzione dati generali anagrafica impresa anagrafica lavoratore inizio rapporto riepilogo **INIZIO RAPPORTO** Inserire i dati riguardanti l'inizio del rapporto di lavoro. I campi contrassegnati con l'asterisco sono obbligatori. DATI DEL RAPPORTO ? Data di inizio del rapporto (\*) Tipo di rapporto (\*) Data fine rapporto Data fine periodo formativo Lavoro stagionale? si 🍙 no C Il rapporto di lavoro è stato generato da tirocinio? (\*) 🔿 si 💿 no 🔼 DATI DEL TIROCINIO Tipologia tirocinio ÷ Categoria tirocinante ÷ Tipo ente promotore tirocinio -Cpi come ente promotore tirocinio Codice fiscale ente promotore tirocinio Soggetto ente promotore tirocinio DATI DELL'INQUADRAMENTO Codice Contratto collettivo applicato (\*) seleziona da elenco Descrizione Livello di inquadramento (\*) Retribuzione lorda annuale (\*) ? Codice Qualifica professionale(ISTAT) (\*) seleziona da elenco Descrizione Assunzione effettuata ai sensi della L.68/99 C si 💿 no P.A.T. INAIL (\*) Ente previdenziale (\*) • Codice ente previdenziale Tipo orario (\*) TEMPO PIENO Ore settimanali medie ALTRI DATI Art. legge 68 • Legge 68 tipo atto -Legge 68 data nulla osta/convenzione (gg/mm/aaaa) Legge 68 num. atto si 💿 no 🔼 Socio lavoratore (\*)

Lavoro in agricoltura

si 💿 no

C

| Giornate lavorative previste |                      |
|------------------------------|----------------------|
| Tipo lavorazione             | 2                    |
| Lavoratore in mobilità(*)    | 🔿 si 🖲 no 😰          |
| Codice Agevolazioni          | seleziona da elenco  |
| annulla indietro             | chiudi comunicazione |
| conferma e prosegui          | vai                  |

\*: indica campo obbligatorio

In questa schermata è possibile inserire i dati relativi al rapporto di lavoro:

- Data di inizio rapporto: inserire la data di inizio rapporto indicata sulla comunicazione;
- tipo di rapporto:selezionare dal menù a tendina la tipologia di rapporto interessata;
- data di fine rapporto: inserire la data di fine rapporto;
- **data fine periodo formativo**: si intende la data di fine formazione e non più di fine apprendistato in quanto questa tipologia contrattuale si di tipo Indeterminato
- Lavoro stagionale:
- il rapporto di lavoro è stato generato da tirocinio?: Selezionare 'SI' se il rapporto di lavoro è stato generato da un precedente tirocinio;

#### Nuovo riquadro : Dati del Tirocinio

- tipo tirocinio: indicare il Tipo di tirocinio (elencato in tabella)
- categoria tirocinante: : indicare la categoria come da tabella del tirocinio;
- Tipo ente promotore tirocinio: : indicare il nome dell' Ente promotore del tirocinio;
- Cpi come ente promotore tirocinio: indicare quale CPI è il promotore
- Codice fiscale ente promotore tirocinio: inserire il Codice Fiscale
- Soggetto ente promotore tirocinio: Indicare il Nome dell' Ente
- Questi 3 valori sottolineati sono obbligatori e non ad esclusione:
- <u>Contratto collettivo applicato</u>: è possibile effettuare delle ricerche inserendo direttamente il *codice di contratto* qualora si conoscesse, oppure digitando l'inizio della descrizione nel campo di *descrizione*. Cliccando sul bottone 'seleziona da elenco' ed inserendo il carattere % all'inizio della radice, la parola sarà ricercata in tutta la descrizione e sarà possibile trovare tutti i contratti che al loro interno presentano i caratteri indicati;per i contratti che non prevedono nessun tipo di CCNL si può inserire il codice ND;
- <u>livello di inquadramento</u>: indicare il livello del lavoratore al momento dell'assunzione; per i contratti che non prevedono nessun tipo di CCNL si può inserire il codice ND;
- retribuzione lorda giornaliera: è obbligatoria a far data dal 10/01/2014;

- **qualifica professionale**: effettuare una ricerca per descrizione con gli stessi criteri sopra indicati e cliccando sul bottone 'seleziona da elenco';
- assunzione effettuata ai sensi della L. 68/99: inserirne il valore
- P.A.T. INAIL : dati assicurativi
- **ente previdenziale:** si sceglie il tipo di ente previdenziale al quale vengono versati i contributi a favore del lavoratore;
- **Codice ente previdenziale:** si indica il codice rilasciato dall'ente previdenziale indicato nel campo precedente. Se l'ente previdenziale indicato è INPS, si indicherà la matricola INPS;
- Tipo orario: scegliere dal menù a tendina di quale tipologia di part time si tratta
- Ore settimanali medie: solo numeri interi arrotondati per eccesso
- Art. legge 68: specificare se non risponde alla L.68. in caso affermativo scegliere dal menù a tendina;
- Legge 68 tipo atto: selezionare dalla tendina il tipo di atto (convenzione,nulla osta);
- Legge 68 data nulla osta/convenzione: digitare la data della convenzione;
- Legge 68 num. Atto: inserire il numero dell'atto relativo alla convenzione;
- Socio lavoratore: indicare se si tratta di socio lavoratore;
- Lavoro in agricoltura: si se si tratta o meno di un contratto in agricoltura;
- Giornate lavorative previste: se in agricoltura
- **Tipo lavorazione:** si indica il tipo di lavorazione per i contratti in agricoltura;
- Cod. agevolazioni: specificare in quale agevolazione l'azienda è coinvolta.

Al termine dell'inserimento dei dati si può procedere nel seguente modo:

- 'Annulla': annulla tutti i dati inseriti;
- 'indietro': permette di tornare alla videata precedente;
- 'chiudi comunicazione': permette di chiudere la comunicazione perdendo tutti i dati inseriti;
- 'conferma e prosegui': confermo i dati inseriti e vado alla videata successiva.

# SINTESI COMUNICAZIONE

| comunicazione di assunzione                                                                                                    |                                         |           |                 |  |                 |                     |  |
|----------------------------------------------------------------------------------------------------|-----------------------------------------|-----------|-----------------|--|-----------------|---------------------|--|
| dati generali anagrafica in                                                                                                    | npresa a                                | anagrafio | ca lavoratore   |  | inizio rapporto | riepilogo           |  |
| RIEPILOGO DEI DATI INSERITI                                                                                                    |                                         |           |                 |  |                 |                     |  |
| Prima di confermare l'inserimento della comunicazione, controllare la correttezza dei dati inseriti: per modificarli, accedere direttamente alla<br>sezione in cui sono stati impostati. Tutte le schermate permetteranno di tornare direttamente a questo riepilogo. |                                         |           |                 |  |                 |                     |  |
| DATI GENERALI                                                                                                    |                                         |           |                 |  |                 |                     |  |
| DATI DI CHI EFFETTUA LA COMUNICAZIONE                                                                                                    |                                         |           |                 |  |                 |                     |  |
| E-mail                                                                                                    | N                                       |           |                 |  |                 |                     |  |
| Codice fiscale                                                                                                    | AAAAAA00A11B000                         | IJ        | Data di invio   |  |                 | 16/12/2013 11:33:16 |  |
| Cognome e nome                                                                                                    |                                         |           |                 |  |                 |                     |  |
| VISITA ISPETTIVA                                                                                                    |                                         |           |                 |  |                 |                     |  |
| Comunicazione a seguito di<br>provvedimento dell'ispettorato                                                                                                    | NO                                      |           |                 |  |                 |                     |  |
| CAUSA DI FORZA MAGGIORE                                                                                                    |                                         |           |                 |  |                 |                     |  |
| Assunzione per causa forza maggiore                                                                                                    | NO                                      |           |                 |  |                 |                     |  |
| SOMMINISTRAZIONE                                                                                                    |                                         |           |                 |  |                 |                     |  |
| Contratto di somministrazione                                                                                                    | Contratto di somministrazione N/A       |           |                 |  |                 |                     |  |
| DATI IDENTIFICATIVI DELLA COMUNICAZIO                                                                                                    | DNE                                     |           |                 |  |                 |                     |  |
| Tipo comunicazione                                                                                                    | COMUNICAZIONE                           | OBBLIGA   | TORIA           |  |                 |                     |  |
| Stato della comunicazione                                                                                                    |                                         |           |                 |  |                 |                     |  |
| ANAGRAFICA IMPRESA                                                                                                    |                                         |           |                 |  |                 |                     |  |
| Codice fiscale                                                                                                    |                                         |           |                 |  |                 |                     |  |
| Partita Iva                                                                                                    |                                         |           |                 |  |                 |                     |  |
| Denominazione                                                                                                    |                                         |           |                 |  |                 |                     |  |
| Pubblica Amministrazione                                                                                                    | NO                                      |           |                 |  |                 |                     |  |
| Natura giuridica                                                                                                    | SOCIETA' A RESPO                        | ONSABILI  | TA' LIMITATA    |  |                 |                     |  |
| Attività                                                                                                    |                                         |           |                 |  | COLI            | E LORO MOTORI NCA   |  |
| Azienda artigiana                                                                                                    | NO                                      |           |                 |  |                 |                     |  |
| Sede legale                                                                                                    |                                         |           |                 |  |                 |                     |  |
| Telefono sede legale                                                                                                    | 000000000000000000000000000000000000000 | )         | Fax sede legale |  |                 |                     |  |

| E-mail sede legale                              |                                                                              |                                                                                                    |                                               |  |  |
|-------------------------------------------------|------------------------------------------------------------------------------|----------------------------------------------------------------------------------------------------|-----------------------------------------------|--|--|
| Sede operativa                                  |                                                                              |                                                                                                    |                                               |  |  |
| Telefono sede operativa                         | 00000000000000                                                               | Fax sede operativa                                                                                         |                                               |  |  |
| E-mail sede operativa                           |                                                                              |                                                                                                    |                                               |  |  |
| ANAGRAFICA LAVORATORE                           |                                                                              |                                                                                                    |                                               |  |  |
| Codice fiscale                                  |                                                                              |                                                                                                    |                                               |  |  |
| Cognome e nome                                  | BLZ GPP                                                                      |                                                                                                    |                                               |  |  |
| Data di nascita                                 | 23/11/1957                                                                   | Sesso                                                                                                    | М                                             |  |  |
| Stato estero di nascita                         |                                                                              | Comune di nascita                                                                                          | PIAZZA ARMERINA                               |  |  |
| Cittadinanza                                    | ITALIA                                                                       |                                                                                                    |                                               |  |  |
| Tipo documento                                  |                                                                              | Num. documento                                                                                             |                                               |  |  |
| Motivo permesso di soggiorno                    |                                                                              | Scadenza del permesso                                                                                      |                                               |  |  |
| Questura rilascio Titolo di soggiorno           |                                                                              |                                                                                                    |                                               |  |  |
| Residenza / stato estero                        | VIA DEI FOLLI 12 TORINO T                                                    | 0 - 10123                                                                                                  |                                               |  |  |
| Domicilio                                       | VIA DEI FOLLI 12 TORINO T                                                    | 0 - 10123                                                                                                  |                                               |  |  |
| Livello di istruzione                           | DIPL. ISTR. SECOND. SUP                                                      | CHE PERMETTE L'ACCESSO ALL'UNIVER                                                                          | SITA'                                         |  |  |
| INIZIO RAPPORTO                                 |                                                                              |                                                                                                    |                                               |  |  |
| Data di inizio rapporto                         | 13/01/2014                                                                   | Data fine rapporto                                                                                         | 13/06/2014                                    |  |  |
| Tipo rapporto                                   | TIROCINIO                                                                    |                                                                                                    |                                               |  |  |
| Data fine periodo formativo                     |                                                                              |                                                                                                    |                                               |  |  |
| Lavoro Stagionale                               | NO                                                                           |                                                                                                    |                                               |  |  |
| Tipo ente promotore tirocinio                   |                                                                              |                                                                                                    |                                               |  |  |
| Cpi come ente promotore tirocinio               |                                                                              |                                                                                                    |                                               |  |  |
| Codice fiscale ente promotore tirocinio         |                                                                              |                                                                                                    |                                               |  |  |
| Soggetto ente promotore tirocinio               | COMUNE DI                                                                    |                                                                                                    |                                               |  |  |
| Tipologia tirocinio                             | TIROCINIO FORMATIVO E E                                                      | DI ORIENTAMENTO                                                                                            |                                               |  |  |
| Categoria tirocinante                           | NEOQUALIFICATO                                                               |                                                                                                    |                                               |  |  |
| Contratto collettivo applicato                  | C.C.N.L. PER I DIPENDENT<br>ESPORTAZIONE FILMS, DO<br>INDETERMINATO), SVILUP | TI DALLE AZIENDE ESERCENTI DISTRIBUZ<br>DPPIAGGIO, PRODUZIONE CINEMATOGRAF<br>PO E STAMPA, TEATRI DI POSA. | ZIONE, IMPORTAZIONE,<br>FICA (ASSUNTI A TEMPO |  |  |
| Livello di inquadramento                        | 5                                                                            | Retribuzione lorda annuale                                                                                 | 23000                                         |  |  |
| Qualifica professionale (ISTAT)                 | PRIMO SEGRETARIO DI LE                                                       | GAZIONE                                                                                                    |                                               |  |  |
| Assunzione effettuata ai sensi della<br>L.68/99 | NO                                                                           |                                                                                                    |                                               |  |  |
| Pat Inail                                       | 000000000                                                                    |                                                                                                    |                                               |  |  |
| Ente previdenziale                              | INPS                                                                         | Codice ente previdenziale                                                                                  |                                               |  |  |
| Tipo orario                                     | TEMPO PIENO                                                                  | Ore settimanali medie                                                                                      |                                               |  |  |
| Art. legge 68                                   |                                                                              | Legge 68 tipo atto                                                                                         |                                               |  |  |
| Legge 68 data nulla osta / convenzione          |                                                                              | Legge 68 num. atto                                                                                         |                                               |  |  |
| Socio lavoratore                                | NO                                                                           | Lavoro in agricoltura                                                                                      | NO                                            |  |  |
| Giornate lavorative previste                    |                                                                              | Tipo lavorazione                                                                                           |                                               |  |  |
| Lavotatore in mobilità                          | NO                                                                           |                                                                                                    |                                               |  |  |
| Agevolazioni richieste                          |                                                                              |                                                                                                    |                                               |  |  |
| indietro chiudi comunicazi                      | one salva comunicazio                                                        | one salva e firma                                                                                          | <b>&gt;&gt;&gt;</b> vai                       |  |  |

La schermata consente di avere un riepilogo dei dati del lavoratore, dell' azienda e del rapporto di lavoro.

Al fondo della videata presenta le seguenti opzioni:

- 'Indietro': permette di tornare alla videata precedente;
- 'Chiudi comunicazione': consente di chiudere la comunicazione perdendo tutti i dati inseriti;
- 'Stampa': consente di stampare la sintesi della comunicazione;
- 'Salva comunicazione': permette di memorizzare la comunicazione effettuata in semplice bozza e richiamarla successivamente per validarla. La ricerca della bozza potrà essere fatta attraverso la funzione *Ricerca di comunicazioni* (scelta stato : Inserita);
- 'Salva e firma': consente di validare, quindi rendere immodificabile la comunicazione e contestualmente di attribuirle un numero di protocollo.

#### **5 APPRENDISTATO**

| comunicazione di assunzi                                                                                                    | ione                         |         |                              |          |                 |                     |
|----------------------------------------------------------------------------------------------------|------------------------------|---------|------------------------------|----------|-----------------|---------------------|
| dati generali 📊<br>riepilogo                                                                                                    | anagrafica impresa           | I       | anagrafica lavoratore        |          | inizio rapporto | anagrafica tutore   |
| ANAGRAFICA TUTORE                                                                                                    |                              |         |                              |          |                 |                     |
| Inserire i dati riguardanti il                                                                                                    | tutore del lavoratore. I cam | pi cont | rassegnati dall'asterisco so | no obbli | gatori.         |                     |
| DATI ANAGRAFICI DEL TUT                                                                                                    | ORE                          |         |                              |          |                 |                     |
| Codice Fiscale (*)                                                                                                    |                              | [       |                              |          |                 | pre-compila         |
| Cognome (*)                                                                                                    |                              | [       |                              |          |                 |                     |
| Nome (*)                                                                                                    |                              | [       |                              |          |                 |                     |
| Data di nascita (gg/mm/aa                                                                                                    | aaa) (*)                     | [       |                              |          |                 |                     |
| Sesso (*)                                                                                                    |                              | [       |                              |          |                 |                     |
| Titolare (*)                                                                                                    |                              |         | 🔿 si 🖲 no                    |          |                 |                     |
| QUALIFICA DEL TUTORE                                                                                                    |                              |         |                              |          |                 |                     |
| Qualifica professionale                                                                                                    | Codice                       | [       |                              |          |                 |                     |
| (*)                                                                                                    | Descrizione                  | [       |                              |          |                 | seleziona da elenco |
| Anni di esperienza (*)                                                                                                    | protocolonalo                | [       |                              |          |                 |                     |
| Livello di inquadramento                                                                                                    |                              | ſ       |                              |          |                 |                     |
| Grado di qualificazione                                                                                                    |                              |         |                              |          | <b>-</b>        |                     |
| VISITA MEDICA                                                                                                    |                              |         |                              |          |                 |                     |
| Data visita medica (gg/mn                                                                                                    | n/aaaa)                      | [       |                              |          |                 |                     |
|                                                                                                    |                              |         |                              |          |                 |                     |
| Comunicazione formal                                                                                                    | e dell'offerta formativa     |         |                              |          |                 |                     |
|                                                                                                    |                              |         |                              |          |                 |                     |
| Nel caso in cui l'impresa voglia avvalersi dell'offerta pubblica, e' tenuta a pre-iscrivere l'apprendista presso uno degli operatori di<br>formazione presenti nel Catalogo provinciale dei servizi formativi per l'apprendistato, entro 30 giorni dalla data di assunzione, tramite il<br>portale "Gestione apprendistato" accessibile all'indirizzo: |                              |         |                              |          |                 |                     |
| http://www.sistemapiemonte.it/siapweb                                                                                                    |                              |         |                              |          |                 |                     |
| Accettazione per presa visione (*)                                                                                                    |                              |         |                              |          |                 |                     |
| (La presente vale come comunicazione formale dell'offerta formativa per piu' annualita' nel limite della durata del contratto di apprendistato in ottemperanza all'art. 16 L. 196/97 e s.m.i.)                                                                                                    |                              |         |                              |          |                 |                     |
|                                                                                                    |                              |         |                              |          |                 |                     |
| annulla in<br>conferma e prosegui                                                                                                    | conferma e prosegui   Vai    |         |                              |          |                 |                     |

\*: indica campo obbligatorio

- **Codice fiscale:** inserendo il Codice Fiscale e cliccando sul bottone 'pre-compila' saranno visualizzati automaticamente data nascita e sesso;
- Cognome;
- Nome;
- Data di nascita (gg/mm/aaaa);
- Sesso;
- **Titolare:** specificare se il tutore è legale rappresentante dell'azienda;

- **Qualifica professionale:** fare una ricerca da descrizione o codice, inserendo la radice di tre caratteri della parola/codice interessato, e quindi lanciare la ricerca cliccando sul bottone 'selezionare da elenco;
- Anni di esperienza : anni di esperienza lavorativa accumulata;
- Livello di inquadramento: specificare il livello di inquadramento del tutore;
- Grado di qualificazione: specificare il grado di qualifica maturato
- **Data visita medica(gg/mm(aaaa(**: inserire la data in cui l'apprendista ha svolto la visita medica. Tale informazione è obbligatoria nel caso in cui si trattasse di un apprendista minorenne;

Al termine dell'inserimento dei dati si può procedere nel seguente modo:

- 'Annulla': annulla tutti i dati inseriti;
- 'indietro': permette di tornare alla videata precedente;
- 'chiudi comunicazione': permette di chiudere la comunicazione perdendo tutti i dati inseriti;
- 'conferma e prosegui': confermo i dati inseriti e vado alla videata successiva.

La **Comunicazione offerta formativa** indicata nella pagina sostituisce la lettera sull'offerta formativa che il CPI trasmetteva in modalità cartacea agli studi di consulenza e/o alle imprese direttamente.

All'indirizzo indicato sarà possibile consultare il catalogo formativo.

Accettando la comunicazione, il consulente sarà tenuto ad informare l'azienda circa l'offerta formativa disponibile per poter iscrivere l'apprendista al percorso prescelto entro 30 gg dalla data di trasmissione della comunicazione.

# **6 NUOVA COMUNICAZIONE DI CESSAZIONE**

# DATI GENERALI

| me Nuova cessazione Heip Contatti                                                                                                    |                                                                                                    |       |
|----------------------------------------------------------------------------------------------------|----------------------------------------------------------------------------------------------------|-------|
| Jtente: DEMO 21 CSI PIEMONTE - Consulente Responsabile                                                                                                    | chiudi se                                                                                                | essio |
| comunicazione di cessazione                                                                                                    |                                                                                                    |       |
| ati generali anagrafica impresa anagra                                                                                                    | afica lavoratore rapporto attuale dati cessazio                                                          | one   |
| riepilogo                                                                                                    |                                                                                                    |       |
| NTRODUZIONE                                                                                                    |                                                                                                    |       |
| Questa procedura consente di inserire una nuova comunicazion<br>n qualsiasi momento sarà possibile uscire dalla procedura pre                                                                   | ne di cessazione.<br>emendo i pulsanti "Chiudi comunicazione" oppure "Home".                             |       |
| DATI GENERALI                                                                                                    |                                                                                                    |       |
| n questa sezione è possibile indicare se si devidera inserire u<br>5' inoltre possibile indicare il protocollo della comunicazione di<br>campi contrassegnati con l'asterisco sono obbligatori. | ina cessazione di un rapporto di lavoro o di somministrazione.<br>cessazione da rettificare o annullare. |       |
| DATI DI CHI EFFETTUA LA COMUNICAZIONE                                                                                                    |                                                                                                    |       |
| ndirizzo e-mail per la notifica (*)                                                                                                    | NOVARA@B.COM                                                                                             |       |
| /ISITA ISPETTIVA                                                                                                    |                                                                                                    |       |
| Comunicazione a seguito di provvedimento dell'ispettorato                                                                                                    | 🔿 si 🖲 no                                                                                                |       |
| SOMMINISTRAZIONE                                                                                                    |                                                                                                    |       |
| Contratto di somministrazione                                                                                                    | 🔿 si 🖲 no                                                                                                |       |
| Si desidera cessare                                                                                                    | <b></b>                                                                                                  |       |
| RETTIFICA / ANNULLAMENTO DELLA COMUNICAZIONE                                                                                                    |                                                                                                    |       |
| Comunicazione di rettifica / annullamento                                                                                                    |                                                                                                    |       |
| Protocollo della comunicazione da rettificare o annullare<br>provincia / anno / num)                                                                                                    | · · · · · · · · · · · · · · · · · · ·                                                                    |       |
| Codice regionale della comunicazione da rettificare o<br>annullare                                                                                                    |                                                                                                    |       |
| COMUNICAZIONE DI RIFERIMENTO                                                                                                    |                                                                                                    |       |
| Codice fiscale azienda (*)                                                                                                    | 2                                                                                                    |       |
| Codice fiscale lavoratore (*)                                                                                                    | 2                                                                                                    |       |
| )ata inizio rapporto (*)                                                                                                    | 2                                                                                                    |       |
| annulla shiudi comunicazione conforma o r                                                                                                    |                                                                                                    |       |

\*: indica campo obbligatorio

- **Indirizzo email per la notifica**: inserire l'indirizzo e-mail per ricevere la notifica dell'avvenuto inserimento della comunicazione.
- **Comunicazione a seguito di provvedimento dell'ispettorato**: si indica o meno se si sta inserendo una nuova comunicazione a seguito di un provvedimento dell'ispettorato;
- **contratto di somministrazione**: indicare se si tratta o meno di comunicazione per lavoro interinale;
- **si desidera cessare**: scegliere tra le seguenti voci: somministrazione, missione, somministrazione e missione;
- **comunicazione di rettifica/annullamento** \*: specificare se si tratta di una comunicazione di rettifica o annullamento;

- codice regionale della comunicazione da rettificare o annullare: in mancanza del protocollo provinciale della comunicazione che si desidera rettificare o annullare, si può indicare il codice identificativo regionale della comunicazione, composto da 16 caratteri e comunicato a seguito dell'invio di ogni comunicazione;
- **Codice fiscale azienda :** è necessario inserire il codice fiscale dell'azienda di cui si deve fare la cessazione del lavoratore
- **codice fiscale Lavoratore:** : è necessario inserire il codice fiscale del lavoratore a cui la comunicazione fa riferimento;
- data inizio rapporto: inserire la data di inizio rapporto indicata sulla comunicazione.

# **ANAGRAFICA IMPRESA -** *VEDI DESCRIZIONE ASSUNZIONE*

### **ANAGRAFICA LAVORATORE -** *VEDI DESCRIZIONE ASSUNZIONE*

### **DATI INIZIO RAPPORTO -** *VEDI DESCRIZIONE ASSUNZIONE*

# DATI CESSAZIONE

| Home Nuova cessazione Help Cont                     | atti                                                                              |                        |
|-----------------------------------------------------|-----------------------------------------------------------------------------------|------------------------|
| Utente: DEMO 21 CSI PIEMONTE                        |                                                                                   | chiudi sessione        |
| comunicazione di cessazione                         |                                                                                   |                        |
| dati generali 🔰 anagrafica impresa                  | anagrafica lavoratore   rapporto attuale   dati cessazione                        | riepilogo              |
| DATI CESSAZIONE                                     |                                                                                   |                        |
| Inserire i dati riguardanti la cessazione del rappo | rto di lavoro ed eventualmente della missione. I campi contrassegnati dall'asteri | isco sono obbligatori. |
| Data cessazione rapporto (gg/mm/aaaa)<br>(*)        | 15/05/2009                                                                        |                        |
| Causa (*)                                           | DIMISSIONI                                                                        |                        |
| annulla indietro chiu                               | di comunicazione conferma e torna al riepilogo                                    | ►►► vai                |

\*: indica campo obbligatorio

- Data Cessazione Rapporto: inserire la data di cessazione;
- Causa: scegliere da menù a tendina la causa della cessazione;

Al termine dell'inserimento dei dati si può procedere nel seguente modo:

- 'Annulla': annulla tutti i dati inseriti;
- 'indietro': permette di tornare alla videata precedente;
- 'chiudi comunicazione': permette di chiudere la comunicazione perdendo tutti i dati inseriti;
- 'conferma e prosegui': confermo i dati inseriti e vado alla videata successiva.

# SINTESI COMUNICAZIONE

| Utente: DEMO 21 CSI PIEMONTE - Consulente Responsabile chiudi sessione                      |                                                                                                  |                                                            |                                           |                         |  |  |
|---------------------------------------------------------------------------------------------|--------------------------------------------------------------------------------------------------|------------------------------------------------------------|-------------------------------------------|-------------------------|--|--|
| comunicazione di cessazione                                                                 |                                                                                                  |                                                            |                                           |                         |  |  |
| dati generali   anagrafica ir<br>dati cessazione   riepilogo                                | npresa   anagraf                                                                                 | ica lavoratore                                             | rapporto attual                           | e                       |  |  |
| RIEPILOGO DEI DATI INSERITI                                                                 |                                                                                                  |                                                            |                                           |                         |  |  |
| Prima di confermare l'inserimento della ci<br>sezione in cui sono stati impostati. Tutte li | omunicazione, controllare la ci<br>e schermate permetteranno di                                  | orrettezza dei dati inseriti:<br>tornare direttamente a qu | per modificarli, acce<br>iesto riepilogo. | edere direttamente alla |  |  |
| DATI GENERALI                                                                               |                                                                                                  |                                                            |                                           |                         |  |  |
| DATI DI CHI EFFETTUA LA COMUNICAZION                                                        | IE                                                                                               |                                                            |                                           |                         |  |  |
| E-mail                                                                                      | NOVARA@B.COM                                                                                     |                                                            |                                           |                         |  |  |
| Codice fiscale                                                                              | AAAAAA00A11B000J                                                                                 | Data di invio                                              |                                           | 20/12/2013 10:04:44     |  |  |
| Cognome e nome                                                                              | CSI PIEMONTE DEMO 21                                                                             |                                                            |                                           |                         |  |  |
| VISITA ISPETTIVA                                                                            |                                                                                                  |                                                            |                                           |                         |  |  |
| Comunicazione a seguito di<br>provvedimento dell'ispettorato                                | NO                                                                                               |                                                            |                                           |                         |  |  |
| SOMMINISTRAZIONE                                                                            |                                                                                                  |                                                            |                                           |                         |  |  |
| Contratto di somministrazione                                                               | N/A                                                                                              |                                                            |                                           |                         |  |  |
| DATI IDENTIFICATIVI DELLA COMUNICAZI                                                        | ONE                                                                                              |                                                            |                                           |                         |  |  |
| Tipo comunicazione                                                                          | COMUNICAZIONE OBBLIG/                                                                            | ATORIA                                                     |                                           |                         |  |  |
| Stato della comunicazione                                                                   |                                                                                                  |                                                            |                                           |                         |  |  |
| ANAGRAFICA IMPRESA                                                                          |                                                                                                  |                                                            |                                           |                         |  |  |
| Codice fiscale                                                                              |                                                                                                  |                                                            |                                           |                         |  |  |
| Partita Iva                                                                                 |                                                                                                  |                                                            |                                           |                         |  |  |
| Denominazione                                                                               |                                                                                                  |                                                            |                                           |                         |  |  |
| Pubblica Amministrazione                                                                    | NO                                                                                               |                                                            |                                           |                         |  |  |
| Natura giuridica                                                                            |                                                                                                  |                                                            |                                           |                         |  |  |
| Attività                                                                                    | ALTRA ISTRUZIONE SECONDARIA DI SECONDO GRADO DI FORMAZIONE TECNICA,<br>PROFESSIONALE E ARTISTICA |                                                            |                                           |                         |  |  |
| Azienda artigiana                                                                           | NO                                                                                               |                                                            |                                           |                         |  |  |
| Sede legale                                                                                 |                                                                                                  |                                                            |                                           |                         |  |  |
| Telefono sede legale                                                                        | 0115517                                                                                          | Fax sede legale                                            |                                           | 0115517                 |  |  |

| E-mail sede legale                              |                          |                                    |            |
|-------------------------------------------------|--------------------------|------------------------------------|------------|
| Sede operativa                                  |                          |                                    |            |
| Telefono sede operativa                         | 0115517                  | Fax sede ope                       |            |
| E-mail sede operativa                           |                          |                                    |            |
| ANAGRAFICA LAVORATORE                           |                          |                                    |            |
| Codice fiscale                                  |                          |                                    |            |
| Cognome e nome                                  |                          |                                    |            |
| Data di nascita                                 |                          | Sesso                              | М          |
| Stato estero di nascita                         |                          | Comune di nascita                  | λ          |
| Cittadinanza                                    | ITALIA                   |                                    |            |
| Tipo documento                                  |                          | Num. documento                     |            |
| Motivo permesso di soggiorno                    |                          | Scadenza del permesso              |            |
| Questura rilascio Titolo di soggiorno           |                          |                                    |            |
| Residenza / stato estero                        | VIA FIUME 30/A TORINO TO | - 10076                            |            |
| Domicilio                                       | VIA FIUME 30/A TORINO TO | - 10076                            |            |
| Livello di istruzione                           |                          |                                    |            |
| RAPPORTO ATTUALE                                |                          |                                    |            |
| Data di inizio rapporto                         | 01/01/2013               | Data fine rapporto                 | 13/12/2014 |
| Tipo rapporto                                   | LAVORO A PROGETTO / CO   | DLLABORAZIONE COORDINATA E CONTINU | JATIVA     |
| Data fine periodo formativo                     |                          |                                    |            |
| Lavoro Stagionale                               | NO                       |                                    |            |
| Tipo ente promotore tirocinio                   |                          |                                    |            |
| Cpi come ente promotore tirocinio               |                          |                                    |            |
| Codice fiscale ente promotore tirocinio         |                          |                                    |            |
| Soggetto ente promotore tirocinio               |                          |                                    |            |
| Tipologia tirocinio                             |                          |                                    |            |
| Categoria tirocinante                           |                          |                                    |            |
| Contratto collettivo applicato                  |                          |                                    |            |
| Livello di inquadramento                        | 5                        | Retribuzione lorda annuale         | 23900      |
| Qualifica professionale (ISTAT)                 |                          |                                    |            |
| Qualifica professionale (ISTAT)                 |                          |                                    |            |
| Assunzione effettuata ai sensi della<br>L.68/99 | NO                       |                                    |            |
| Pat Inail                                       | 666666666                |                                    |            |
| Ente previdenziale                              | INPGI                    | Codice ente previdenziale          |            |
| Tipo orario                                     | TEMPO PIENO              | Ore settimanali medie              |            |
| Art. legge 68                                   |                          | Legge 68 tipo atto                 |            |
| Legge 68 data nulla osta / convenzione          |                          | Legge 68 num. atto                 |            |
| Socio lavoratore                                | NO                       | Lavoro in agricoltura              | NO         |
| Lavotatore in mobilità                          | NO                       |                                    |            |
| Agevolazioni richieste                          |                          |                                    |            |
| DATI CESSAZIONE                                 |                          |                                    |            |
| Data di cessazione                              | 10/12/2013               |                                    |            |
| Causa                                           | DIMISSIONI               |                                    |            |
| indiatro chiudi comunicazi                      | ione estre comunicazio   | ne estra e firma                   | NNN Vai    |

La schermata consente di avere un riepilogo dei dati del lavoratore, dell' azienda e del rapporto di lavoro.

Al fondo della videata presenta le seguenti opzioni:

- 'Indietro': permette di tornare alla videata precedente;
- 'Chiudi comunicazione': consente di chiudere la comunicazione perdendo tutti i dati inseriti;
- 'Stampa': consente di stampare la sintesi della comunicazione;
- 'Salva comunicazione': permette di memorizzare la comunicazione effettuata in semplice bozza e richiamarla successivamente per validarla. La ricerca della bozza potrà essere fatta attraverso la funzione *Ricerca di comunicazioni* (scelta stato : Inserita);
- 'Salva e firma': consente di validare, quindi rendere immodificabile la comunicazione e contestualmente di attribuirle un numero di protocollo.

Servizio Lavoro Manuale Operativo Comunicazioni Obbligatorie

# 7 NUOVA COMUNICAZIONE DI TRASFORMAZIONE

# DATI GENERALI

| Home Nuova trasformazione Help Contatti                                                                                                    |                                                                                                    |                 |
|----------------------------------------------------------------------------------------------------|----------------------------------------------------------------------------------------------------|-----------------|
| Utente: DEMO 21 CSI PIEMONTE - Consulente Responsabile                                                                                                    |                                                                                                    | chiudi sessione |
| comunicazione di trasformazione                                                                                                    |                                                                                                    |                 |
| dati generali anagrafica impresa anagr<br>dati trasformazione riepilogo                                                                                                    | afica lavoratore rapporto trasformato                                                                            |                 |
| INTRODUZIONE                                                                                                    |                                                                                                    |                 |
| Questa procedura consente di inserire una nuova comunicazio<br>In qualsiasi momento sarà possibile uscire dalla procedura pr                                                                      | one di trasformazione di rapporto di lavoro.<br>remendo i pulsanti "Chiudi comunicazione" oppure "Home".         |                 |
| DATI GENERALI                                                                                                    |                                                                                                    |                 |
| In questa sezione è possibile indicare se si desidera inserire e<br>E' inoltre possibile indicare il protocollo della comunicazione d<br>I campi contrassegnati con l'asterisco sono obbligatori. | una trasformazione di un rapporto di lavoro o di somministrazion<br>i trasformazione da rettificare o annullare. | ne.             |
| DATI DI CHI EFFETTUA LA COMUNICAZIONE                                                                                                    |                                                                                                    |                 |
| Indirizzo e-mail per la notifica (*)                                                                                                    | NOVARA@B.COM                                                                                                    |                 |
| VISITA ISPETTIVA                                                                                                    |                                                                                                    |                 |
| Comunicazione a seguito di provvedimento dell'ispettorato                                                                                                    | ⊖ si⊚ no                                                                                                    |                 |
| SOMMINISTRAZIONE                                                                                                    |                                                                                                    |                 |
| Contratto di somministrazione                                                                                                    | 🔿 si 🕡 no                                                                                                    |                 |
| Si desidera trasformare                                                                                                    | · · · · · · · · · · · · · · · · · · ·                                                                            |                 |
| RETTIFICA / ANNULLAMENTO DELLA COMUNICAZIONE                                                                                                    |                                                                                                    |                 |
| Comunicazione di rettifica / annullamento                                                                                                    | -                                                                                                    |                 |
| Protocollo della comunicazione da rettificare o annullare<br>(provincia / anno / num)                                                                                                    | · · · /                                                                                                    | ?               |
| Codice regionale della comunicazione da rettificare o<br>annullare                                                                                                    |                                                                                                    |                 |
| COMUNICAZIONE DI RIFERIMENTO                                                                                                    |                                                                                                    |                 |
| Codice fiscale azienda (*)                                                                                                    | 2                                                                                                    |                 |
| Codice fiscale lavoratore (*)                                                                                                    | 2                                                                                                    |                 |
| Data inizio rapporto (*)                                                                                                    | 2                                                                                                    |                 |
| annulla chiudi comunicazione conferma e                                                                                                    | prosegui >>>                                                                                                    | vai             |

\*: indica campo obbligatorio

- **Indirizzo email per la notifica**: inserire l'indirizzo e-mail per ricevere la notifica dell'avvenuto inserimento della comunicazione.
- **Comunicazione a seguito di provvedimento dell'ispettorato**: si indica o meno se si sta inserendo una nuova comunicazione a seguito di un provvedimento dell'ispettorato;
- **contratto di somministrazione**: indicare se si tratta o meno di comunicazione per lavoro interinale;
- si desidera trasformare: scegliere la voce missione;
- **comunicazione di rettifica/annullamento** \*: specificare se si tratta di una comunicazione di rettifica o annullamento;

- protocollo della comunicazione da rettificare o annullare (provincia / anno / num):l'applicativo permette di richiamare una comunicazione effettuata in precedenza, digitando l'anno e il numero protocollo della comunicazione da rettificare e/o annullare;
- codice regionale della comunicazione da rettificare o annullare: in mancanza del protocollo provinciale della comunicazione che si desidera rettificare o annullare, si può indicare il codice identificativo regionale della comunicazione, composto da 16 caratteri e comunicato a seguito dell'invio di ogni comunicazione;
- codice fiscale azienda: è necessario inserire il codice fiscale dell'azienda
- **codice fiscale Lavoratore:** : è necessario inserire il codice fiscale del lavoratore a cui la comunicazione fa riferimento;
- data inizio rapporto: inserire la data di inizio rapporto indicata sulla comunicazione.

# ANAGRAFICA IMPRESA - VEDI DESCRIZIONE ASSUNZIONE

# **ANAGRAFICA LAVORATORE -** *VEDI DESCRIZIONE ASSUNZIONE*

# **RAPPORTO** <u>**TRASFORMATO</u>** - VEDI DESCRIZIONE ASSUNZIONE</u>

I dati inseriti, tranne la data di inizio rapporto, devono essere relativi al rapporto già trasformato.

# **DATI TRASFORMAZIONE**

| Utente: DEMO 21 C SI PIEMONTE - Consulente Responsabile chiudi sess |                                                                             |  |  |
|---------------------------------------------------------------------|-----------------------------------------------------------------------------|--|--|
|                                                                     |                                                                             |  |  |
| dati generali anagrafica impresa dati trasformazione riepilogo      | anagrafic avoratore rapporto trasformato                                    |  |  |
| DATI TRASFORMAZIONE                                                 |                                                                             |  |  |
| Inserire i dati relativi al tipo di trasformazione applicata al     | rapporto di lavoro. I campi contrassegnati dall'asterisco sono obbligatori. |  |  |
| Data della trasformazione (gg/mm/aaaa) (*)                          | 20/12/2013                                                                  |  |  |
| Tipo di trasformazione (*) TRASF. DA TEMPO PIENO A TEMPO PARZIALE   |                                                                             |  |  |
| annulla indietro chiudi comun<br>conferma e torna al riepilogo      | icazione<br>val                                                             |  |  |

- \*: indica campo obbligatorio
  - **Data di trasformazione**\* : inserire la data di trasformazione;
  - **Tipo di trasformazione\*:** scegliere dal menù a tendina la tipologia di trasformazione interessata.

Al termine dell'inserimento dei dati si può procedere nel seguente modo:

- 'Annulla': annulla tutti i dati inseriti;
- 'indietro': permette di tornare alla videata precedente;
- 'chiudi comunicazione': permette di chiudere la comunicazione perdendo tutti i dati inseriti;
- 'conferma e prosegui': confermo i dati inseriti e vado alla videata successiva.

# SINTESI COMUNICAZIONI

| dati generali <b>anagrafica in</b><br>dati trasformazione <mark>riepilog</mark>                                                                                                    | npresa anagrafi<br>0  | ca lavoratore rapporto tras | formato             |  |
|----------------------------------------------------------------------------------------------------|-----------------------|-----------------------------|---------------------|--|
| RIEPILOGO DEI DATI INSERITI                                                                                                    |                       |                             |                     |  |
| Prima di confermare l'inserimento della comunicazione, controllare la correttezza dei dati inseriti: per modificarli, accedere direttamente alla sezione in cui sono stati impostati. Tutte le schermate permetteranno di tornare direttamente a questo riepilogo. |                       |                             |                     |  |
| DATI GENERALI                                                                                                    |                       |                             |                     |  |
| DATI DI CHI EFFETTUA LA COMUNICAZION                                                                                                    | E                     |                             |                     |  |
| E-mail                                                                                                    | NOVARA@B.COM          |                             |                     |  |
| Codice fiscale                                                                                                    | AAAAAA00A11B000J      | Data di invio               | 20/12/2013 11:38:16 |  |
| Cognome e nome                                                                                                    | CSI PIEMONTE DEMO 21  |                             |                     |  |
| VISITA ISPETTIVA                                                                                                    |                       |                             |                     |  |
| Comunicazione a seguito di<br>provvedimento dell'ispettorato                                                                                                    | NO                    |                             |                     |  |
| SOMMINISTRAZIONE                                                                                                    |                       |                             |                     |  |
| Contratto di somministrazione                                                                                                    | N/A                   |                             |                     |  |
| DATI IDENTIFICATIVI DELLA COMUNICAZIONE                                                                                                    |                       |                             |                     |  |
| Tipo comunicazione                                                                                                    | COMUNICAZIONE OBBLIGA | ATORIA                      |                     |  |
| Stato della comunicazione                                                                                                    |                       |                             |                     |  |
| ANAGRAFICA IMPRESA                                                                                                    |                       |                             |                     |  |
| Codice fiscale                                                                                                    |                       |                             |                     |  |
| Partita Iva                                                                                                    |                       |                             |                     |  |
| Denominazione                                                                                                    | l<br>                 |                             |                     |  |
| Pubblica Amministrazione                                                                                                    | NO                    |                             |                     |  |
| Natura giuridica                                                                                                    | A                     |                             |                     |  |
| Attività                                                                                                    |                       |                             |                     |  |
| Azienda artigiana                                                                                                    | NO                    |                             |                     |  |
| Sede legale                                                                                                    |                       |                             |                     |  |
| Telefono sede legale                                                                                                    | 0115517               | Fax sede legale             | 0115517             |  |

| E-mail sede legale                              |                         |                                   |                 |  |
|-------------------------------------------------|-------------------------|-----------------------------------|-----------------|--|
| Sede operativa                                  | 1                       |                                   |                 |  |
| Telefono sede operativa                         | 0115517                 | Fax sede operativa                | 0115517         |  |
| E-mail sede operativa                           |                         |                                   |                 |  |
| ANAGRAFICA LAVORATORE                           |                         |                                   |                 |  |
| Codice fiscale                                  |                         |                                   |                 |  |
| Cognome e nome                                  |                         |                                   |                 |  |
| Data di nascita                                 | 23/11/1957              | Sesso                             | М               |  |
| Stato estero di nascita                         |                         | Comune di nascita                 | PIAZZA ARMERINA |  |
| Cittadinanza                                    | ITALIA                  |                                   |                 |  |
| Tipo documento                                  |                         | Num. documento                    |                 |  |
| Motivo permesso di soggiorno                    |                         | Scadenza del permesso             |                 |  |
| Questura rilascio Titolo di soggiorno           |                         |                                   |                 |  |
| Residenza / stato estero                        |                         |                                   |                 |  |
| Domicilio                                       |                         |                                   |                 |  |
| Livello di istruzione                           | DIPL. ISTR. SECOND. SUP | CHE PERMETTE L'ACCESSO ALL'UNIVER | SITA'           |  |
| RAPPORTO TRASFORMATO                            |                         |                                   |                 |  |
| Data di inizio rapporto                         | 01/06/2012              |                                   |                 |  |
| Tipo rapporto                                   | TEMPO INDETERMINATO     |                                   |                 |  |
| Lavoro Stagionale                               | Ю                       |                                   |                 |  |
| Tipo ente promotore tirocinio                   |                         |                                   |                 |  |
| Cpi come ente promotore tirocinio               |                         |                                   |                 |  |
| Codice fiscale ente promotore tirocinio         |                         |                                   |                 |  |
| Soggetto ente promotore tirocinio               |                         |                                   |                 |  |
| Tipologia tirocinio                             |                         |                                   |                 |  |
| Categoria tirocinante                           |                         |                                   |                 |  |
| Contratto collettivo applicato                  |                         |                                   |                 |  |
| Livello di inquadramento                        | 5                       | Retribuzione lorda annuale        | 120990          |  |
| Qualifica professionale (ISTAT)                 |                         |                                   |                 |  |
| Assunzione effettuata ai sensi della<br>L.68/99 | NO                      |                                   |                 |  |
| Pat Inail                                       | 9999999999              |                                   |                 |  |
| Ante previdenziale                              | INPS                    | Codice ente previdenziale         |                 |  |
| Tipo orario                                     | TEMPO PARZIALE MISTO    | Ore settimanali medie             | 25              |  |
| Art. legge 68                                   |                         | Legge 68 tipo atto                |                 |  |
| Legge 68 data nulla osta / convenzione          |                         | Legge 68 num. atto                |                 |  |
| Socio lavoratore                                | NO                      | Lavoro in agricoltura             | NO              |  |
| Giornate lavorative previste                    |                         | Tipo lavorazione                  |                 |  |
| Lavotatore in mobilità                          | NO                      |                                   |                 |  |
| Agevolazioni richieste                          |                         |                                   |                 |  |
| DATI TRASFORMAZIONE                             |                         |                                   |                 |  |
| Data di trasformazione                          | 20/12/2013              |                                   |                 |  |
| Tipo di trasformazione                          | TRASF. DA TEMPO PIENO A | A TEMPO PARZIALE                  |                 |  |
| indietro chiudi comunicazi                      | one salva comunicazio   | ne salva e firma                  | EFF Vai         |  |

La schermata consente di avere un riepilogo dei dati del lavoratore, dell' azienda e del rapporto di lavoro.

Al fondo della videata presenta le seguenti opzioni:

- 'Indietro': permette di tornare alla videata precedente;
- 'Chiudi comunicazione': consente di chiudere la comunicazione perdendo tutti i dati inseriti;
- 'Stampa': consente di stampare la sintesi della comunicazione;
- 'Salva comunicazione': permette di memorizzare la comunicazione effettuata in semplice bozza e richiamarla successivamente per validarla. La ricerca della bozza potrà essere fatta attraverso la funzione *Ricerca di comunicazioni* (scelta stato : Inserita);
- 'Salva e firma': consente di validare, quindi rendere immodificabile,la comunicazione e contestualmente di attribuirle un numero di protocollo.

# 8 NUOVA COMUNICAZIONE DI PROROGA

# DATI GENERALI

| dati generali anagrafica impresa anagra<br>riepilogo                                                                                                    | afica lavoratore rapporto attuale dati proroga                                                                         |
|----------------------------------------------------------------------------------------------------|----------------------------------------------------------------------------------------------------|
| INTRODUZION                                                                                                    |                                                                                                    |
| Questa procedura consente di inserire una nuova comunicazio<br>In qualsiasi momento sarà possibile uscire dalla procedura pr                                                                                                    | ne di proroga.<br>emendo i pulsanti "Chiudi comunicazione" oppure "Home".                                              |
| DATI GENERALI                                                                                                    |                                                                                                    |
| In questa sezione è possibile indicare se si desidera inserire u<br>rapporto di soministrazione).<br>E' inoltre possibile indicare il protocollo della comunicazione di<br>I campi contrassegnati con l'asterisco sono obbligatori. | ina proroga di un rapporto di lavoro, eventualmente in costanza di missione (se<br>proroga da rettificare o annullare. |
| DATI DI CHI EFFETTUA LA COMUNICAZIONE                                                                                                    |                                                                                                    |
| Indirizzo e-mail per la notifica (*)                                                                                                    | NOVARA@B.COM                                                                                                    |
| VISITA ISPETTIVA                                                                                                    |                                                                                                    |
| Comunicazione a seguito di provvedimento dell'ispettorato                                                                                                    | ⊂ si í no                                                                                                    |
| SOMMINISTRAZIONE                                                                                                    |                                                                                                    |
| Contratto di somministrazione                                                                                                    | Ĉ si € no                                                                                                    |
| Si desidera prorogare                                                                                                    | · · · · · · · · · · · · · · · · · · ·                                                                                  |
| RETTIFICA / ANNULLAMENTO DELLA COMUNICAZIONE                                                                                                    |                                                                                                    |
| Comunicazione di rettifica / annullamento                                                                                                    | -                                                                                                    |
| Protocollo della comunicazione da rettificare o annullare<br>(provincia / anno / num)                                                                                                    | · / 2                                                                                                    |
| Codice regionale della comunicazione da rettificare o<br>annullare                                                                                                    |                                                                                                    |
| COMUNICAZIONE DI RIFERIMENTO                                                                                                    |                                                                                                    |
| Codice fiscale azienda (*)                                                                                                    | 2                                                                                                    |
| Codice fiscale lavoratore (*)                                                                                                    | 2                                                                                                    |
| Data inizio rapporto (*)                                                                                                    | 2                                                                                                    |
| annulla chiudi comunicazione conferma e                                                                                                    | prosegui >>> vai                                                                                                    |

\*: indica campo obbligatorio

- **Indirizzo email per la notifica**: inserire l'indirizzo e-mail per ricevere la notifica dell'avvenuto inserimento della comunicazione;
- **Comunicazione a seguito di provvedimento dell'ispettorato**: si indica o meno se si sta inserendo una nuova comunicazione a seguito di un provvedimento dell'ispettorato;
- **contratto di somministrazione**: indicare se si tratta o meno di comunicazione per lavoro interinale;
- **si desidera prorogare**: scegliere la voce missione;
- **comunicazione di rettifica/annullamento** \*: specificare se si tratta di una comunicazione di rettifica o annullamento;
- protocollo della comunicazione da rettificare o annullare (provincia / anno / num):l'applicativo permette di richiamare una comunicazione effettuata in precedenza, digitando l'anno e il numero protocollo della comunicazione da rettificare e/o annullare;

- comunicato a seguito dell'invio di ogni comunicazione;
  codice fiscale azienda: è necessario inserire il codice fiscale dell'azienda
- **codice fiscale Lavoratore:** : è possibile inserire il codice fiscale del lavoratore a cui la comunicazione fa riferimento;
- data inizio rapporto: inserire la data di inizio rapporto indicata sulla comunicazione.

ANAGRAFICA IMPRESA - VEDI DESCRIZIONE ASSUNZIONE

**ANAGRAFICA LAVORATORE -** *VEDI DESCRIZIONE ASSUNZIONE* 

**RAPPORTO ATTUALE** - VEDI DESCRIZIONE ASSUNZIONE

# **D**ATI PROROGA

| dati generali  <br>riepilogo | anagrafica impresa           | anagrafica lavoratore                   | rapporto attuale                 | dati proroga |
|------------------------------|------------------------------|-----------------------------------------|----------------------------------|--------------|
| DATI PROROGA                 |                              |                                         |                                  |              |
| Inserire i dati relativi all | a proroga applicata al rappo | rto di lavoro. I campi contrassegnati c | dall'asterisco sono obbligatori. |              |
| Data fine proroga (*)        |                              | 12/12/2014                              |                                  |              |
| annulla                      | indietro chiudi c            | omunicazione                            |                                  |              |
| conferma e prosegui          |                              | >>> vai                                 |                                  |              |

\*: indica campo obbligatorio

• **Data fine proroga**\* : inserire la data di fine proroga;

Al termine dell'inserimento dei dati si può procedere nel seguente modo:

- 'Annulla': annulla tutti i dati inseriti;
- 'indietro': permette di tornare alla videata precedente;
- 'chiudi comunicazione': permette di chiudere la comunicazione perdendo tutti i dati inseriti;
- 'conferma e prosegui': confermo i dati inseriti e vado alla videata successiva.

# SINTESI COMUNICAZIONE

| comunicazione di proroga                                                                    |                                                                                                    |               |                |                     |  |
|---------------------------------------------------------------------------------------------|----------------------------------------------------------------------------------------------------|---------------|----------------|---------------------|--|
| dati generali <b>anagrafica in</b><br>riepilogo                                             | npresa   anagrafi                                                                                                    | ca lavoratore | rapporto attua | le   dati proroga   |  |
| RIEPILOGO DEI DATI INSERITI                                                                 |                                                                                                    |               |                |                     |  |
| Prima di confermare l'inserimento della co<br>sezione in cui sono stati impostati. Tutte le | Prima di confermare l'inserimento della comunicazione, controllare la correttezza dei dati inseriti: per modificarli, accedere direttamente alla sezione in cui sono stati impostati. Tutte le schermate permetteranno di tornare direttamente a questo riepilogo. |               |                |                     |  |
| DATI GENERALI                                                                               |                                                                                                    |               |                |                     |  |
| DATI DI CHI EFFETTUA LA COMUNICAZION                                                        | E                                                                                                    |               |                |                     |  |
| E-mail                                                                                      | NOVARA@B.COM                                                                                                    |               |                |                     |  |
| Codice fiscale                                                                              | AAAAAA00A11B000J                                                                                                    | Data di invio |                | 27/12/2013 09:28:10 |  |
| Cognome e nome                                                                              | CSI PIEMONTE DEMO 21                                                                                                    |               |                |                     |  |
| VISITA ISPETTIVA                                                                            |                                                                                                    |               |                |                     |  |
| Comunicazione a seguito di<br>provvedimento dell'ispettorato                                | NO                                                                                                    |               |                |                     |  |
| SOMMINISTRAZIONE                                                                            |                                                                                                    |               |                |                     |  |
| Contratto di somministrazione                                                               | N/A                                                                                                    |               |                |                     |  |
| DATI IDENTIFICATIVI DELLA COMUNICAZIONE                                                     |                                                                                                    |               |                |                     |  |
| Tipo comunicazione                                                                          | COMUNICAZIONE OBBLIGA                                                                                                    | TORIA         |                |                     |  |
| Stato della comunicazione                                                                   |                                                                                                    |               |                |                     |  |
| ANAGRAFICA IMPRESA                                                                          |                                                                                                    |               |                |                     |  |
| Codice fiscale                                                                              |                                                                                                    |               |                |                     |  |
| Partita Iva                                                                                 |                                                                                                    |               |                |                     |  |
| Denominazione                                                                               |                                                                                                    |               |                |                     |  |
| Pubblica Amministrazione                                                                    | NO                                                                                                    |               |                |                     |  |
| Natura giuridica                                                                            | ALTRE FORME                                                                                                    |               |                |                     |  |
| Attività                                                                                    | ALTRI SERVIZI DI ISTRUZIONE NCA                                                                                                    |               |                |                     |  |
| Azienda artigiana                                                                           | NO                                                                                                    |               |                |                     |  |
| Sede legale                                                                                 |                                                                                                    | то            |                |                     |  |

Direzione Impresa, Lavoro, Scuola

|   | Telefono sede legale                            | 0115517                  | Fax sede legale                     | 0115517        |  |  |  |
|---|-------------------------------------------------|--------------------------|-------------------------------------|----------------|--|--|--|
| 5 | E-mail sede legale                              |                          |                                     |                |  |  |  |
|   | Sede operativa                                  |                          |                                     |                |  |  |  |
|   | Telefono sede operativa                         | 0115517                  | Fax sede operativa                  | 0115517        |  |  |  |
|   | E-mail sede operativa                           | mail sede operativa      |                                     |                |  |  |  |
|   | ANAGRAFICA LAVORATORE                           |                          |                                     |                |  |  |  |
|   | Codice fiscale                                  |                          |                                     |                |  |  |  |
|   | Cognome e nome                                  |                          |                                     |                |  |  |  |
|   | Data di nascita                                 |                          | Sesso                               | М              |  |  |  |
|   | Stato estero di nascita                         |                          | Comune di nascita                   |                |  |  |  |
|   | Cittadinanza                                    | ITALIA                   |                                     |                |  |  |  |
|   | Tipo documento                                  |                          | Num. documento                      |                |  |  |  |
|   | Motivo permesso di soggiorno                    |                          | Scadenza del permesso               |                |  |  |  |
|   | Questura rilascio Titolo di soggiorno           |                          |                                     |                |  |  |  |
|   | Residenza / stato estero                        |                          |                                     |                |  |  |  |
|   | Domicilio                                       |                          |                                     |                |  |  |  |
|   | Livello di istruzione                           | TITOLO DI DOTTORE DI RI  | CERCA                               |                |  |  |  |
|   | RAPPORTO ATTUALE                                |                          |                                     |                |  |  |  |
|   | Data di inizio rapporto                         | 07/05/2013               |                                     |                |  |  |  |
|   | Tipo rapporto                                   | TEMPO DETERMINATO        |                                     |                |  |  |  |
|   | Lavoro Stagionale                               | NO                       |                                     |                |  |  |  |
|   | Tipo ente promotore tirocinio                   |                          |                                     |                |  |  |  |
|   | Cpi come ente promotore tirocinio               |                          |                                     |                |  |  |  |
|   | Codice fiscale ente promotore tirocinio         | nio                      |                                     |                |  |  |  |
|   | Soggetto ente promotore tirocinio               |                          |                                     |                |  |  |  |
|   | Tipologia tirocinio                             |                          |                                     |                |  |  |  |
|   | Categoria tirocinante                           |                          |                                     |                |  |  |  |
|   | Contratto collettivo applicato                  | C.C.N.L. PER I DIPENDENT | I DALLE AZIENDE ARTIGIANE ODONTOTEC | NICHE.         |  |  |  |
|   | Livello di inquadramento                        | 6                        | Retribuzione lorda annuale          | 12300          |  |  |  |
|   | Qualifica professionale (ISTAT)                 |                          |                                     |                |  |  |  |
|   | Assunzione effettuata ai sensi della<br>L.68/99 | NO                       |                                     |                |  |  |  |
| 3 | Pat Inail                                       | 000000000                |                                     |                |  |  |  |
|   | Ente previdenziale                              | INPS                     | Codice ente previdenziale           |                |  |  |  |
|   | Tipo orario                                     | TEMPO PIENO              | Ore settimanali medie               |                |  |  |  |
|   | Art. legge 68                                   |                          | Legge 68 tipo atto                  |                |  |  |  |
|   | Legge 68 data nulla osta / convenzione          |                          | Legge 68 num. atto                  |                |  |  |  |
|   | Socio lavoratore                                | NO                       | Lavoro in agricoltura               | NO             |  |  |  |
|   | Giornate lavorative previste                    |                          | Tipo lavorazione                    |                |  |  |  |
|   | Lavotatore in mobilità                          | NO                       |                                     |                |  |  |  |
|   | Agevolazioni richieste                          |                          |                                     |                |  |  |  |
|   | DATI PROROGA                                    |                          |                                     |                |  |  |  |
|   | Data fine proroga                               | 12/12/2014               |                                     |                |  |  |  |
|   | indietro chiudi comunicazio                     | one salva comunicazio    | ne 🛛 salva e firma                  | <b>FFF</b> vai |  |  |  |

\*: indica campo obbligatorio

La schermata consente di avere un riepilogo dei dati del lavoratore, dell' azienda e del rapporto di lavoro.

Al fondo della videata presenta le seguenti opzioni:

- 'Indietro': permette di tornare alla videata precedente;
- 'Chiudi comunicazione': consente di chiudere la comunicazione perdendo tutti i dati inseriti;
- 'Stampa': consente di stampare la sintesi della comunicazione;
- 'Salva comunicazione': permette di memorizzare la comunicazione effettuata in semplice bozza e richiamarla successivamente per validarla. La ricerca della bozza potrà essere fatta attraverso la funzione *Ricerca di comunicazioni* (scelta stato : Inserita);
- 'Salva e firma': consente di validare, quindi rendere immodificabile,la comunicazione e contestualmente di attribuirle un numero di protocollo.

#### **9 VARIAZIONE DATORE DI LAVORO**

Questa tipologia di trasferimento può avvenire per le seguenti motivazioni: Cessione ramo d'azienda, Affitto ramo, Incorporazione, Fusione, Ususfrutto.

In questi casi, non cambia il luogo di lavoro del lavoratore, ma sicuramente cambia la sede legale dell'azienda (ragione sociale, codice fiscale ecc.) per cui il lavoratore sta lavorando

# DATI GENARALI

| Home Nuova Help Contatti                                                                                                    |                                                                                                    |
|----------------------------------------------------------------------------------------------------|----------------------------------------------------------------------------------------------------|
| Utente: DEMO 21 CSI PIEMONTE - Consulente Responsabile                                                                                                    | chiudi sessione                                                                                                    |
| comunicazione di variazione datore di lavoro                                                                                                    |                                                                                                    |
| dati generali azienda attuale azienda pre                                                                                                    | cedente sedi e lavoratori interessati riepilogo                                                                          |
| INTRODUZIONE                                                                                                    |                                                                                                    |
| Questa procedura consente di inserire una nuova comunicazio<br>In qualsiasi momento sarà possibile uscire dalla procedura p                                                                                                    | one di variazione datore di lavoro.<br>remendo i pulsanti "Chiudi comunicazione" oppure "Home".                          |
| DATI GENERALI                                                                                                    |                                                                                                    |
| In questa sezione è possibile indicare se si desidera inserire (<br>(cessione, fusione di azienda).<br>E' inoltre possibile indicare il protocollo della comunicazione d<br>I campi contrassegnati con l'asterisco sono obbligatori. | una variazione di ragione sociale oppure una variazione di datore di lavoro<br>li variazione da rettificare o annullare. |
| DATI DI CHI EFFETTUA LA COMUNICAZIONE                                                                                                    |                                                                                                    |
| Indirizzo e-mail per la notifica (*)                                                                                                    | NOVARA@B.COM                                                                                                    |
| VISITA ISPETTIVA                                                                                                    |                                                                                                    |
| Comunicazione a seguito di provvedimento dell'ispettorato                                                                                                    | 🔿 si 🖲 no                                                                                                    |
| TIPO VARIAZIONE                                                                                                    |                                                                                                    |
| Variazione ragione sociale                                                                                                    | ○ si ● no 🔽                                                                                                    |
| RETTIFICA / ANNULLAMENTO DELLA COMUNICAZIONE                                                                                                    |                                                                                                    |
| Comunicazione di rettifica / annullamento                                                                                                    | •                                                                                                    |
| Protocollo della comunicazione da rettificare o annullare (provincia / anno / num)                                                                                                    | · · · · · · · · · · · · · · · · · · ·                                                                                    |
| Codice regionale della comunicazione da rettificare o<br>annullare                                                                                                    |                                                                                                    |
| annulla chiudi comunicazione conferma e                                                                                                    | prosegui <b>FFF</b> val                                                                                                  |

\*: indica campo obbligatorio

- **Indirizzo e-mail per la notifica:** inserire l'indirizzo e-mail per ricevere la notifica dell'avvenuto inserimento della comunicazione;
- **Comunicazione a seguito di provvedimento dell'ispettorato**: si indica o meno se si sta inserendo una nuova comunicazione a seguito di un provvedimento dell'ispettorato;
- variazione ragione sociale: selezionare la voce 'SI' o 'NO';
- **comunicazione di rettifica/annullamento:** specificare se si tratta di una comunicazione di rettifica o annullamento;
- protocollo della comunicazione da rettificare o annullare (provincia / anno / num): l'applicativo permette di richiamare una comunicazione effettuata in precedenza, digitando l'anno e il numero protocollo della comunicazione da rettificare e/o annullare;

• codice regionale della comunicazione da rettificare o annullare: in mancanza del protocollo provinciale della comunicazione che si desidera rettificare o annullare, si può indicare il codice identificativo regionale della comunicazione, composto da 16 caratteri e comunicato a seguito dell'invio di ogni comunicazione.

#### **AZIENDA ATTUALE**

| Home Nuova Help Co                                                                                            | ontatti                   |                   |                    |                        |                      |                   |
|----------------------------------------------------------------------------------------------------|---------------------------|-------------------|--------------------|------------------------|----------------------|-------------------|
| Utente: DEMO 21 CSI PIEMONTE - Consulente Responsabile chiudi sessione                                        |                           |                   |                    |                        |                      |                   |
| comunicazione di variazione                                                                                   | e datore di lavoro        |                   |                    |                        |                      |                   |
| dati generali aziend                                                                                          | la attuale azi            | enda precede      | ente               | sedi e lavorator       | i interessati        | riepilogo         |
| ANAGRAFICA IMPRESA                                                                                            |                           |                   |                    |                        |                      |                   |
| Inserire i dati riguardanti l'imp                                                                             | oresa per la quale si     | sta effettuando l | a comunicazior     | ne. I campi contrasseg | gnati dall'asterisco | sono obbligatori. |
| DATI GENERALI                                                                                                 |                           |                   |                    |                        |                      |                   |
| Codice fiscale (*)                                                                                            |                           |                   |                    |                        | 2                    | ricerca           |
| Partita IVA                                                                                                   |                           |                   |                    |                        | ]                    |                   |
| Denominazione (*)                                                                                             |                           |                   |                    |                        | ]                    |                   |
| Pubblica Amministrazione (*                                                                                   | <b>`)</b>                 | 🔿 si 🖲 no         | 1                  |                        |                      |                   |
| Natura Giuridica (*)                                                                                          |                           | SOCIETA' PE       | RAZIONI            |                        |                      | •                 |
| Attende ATECO (*)                                                                                             | Codice                    |                   |                    |                        |                      |                   |
| Allivita ATECO (")                                                                                            | Descrizione               | Produzione d      | i vini da tavola e | v.p.q.r.d.             | ]                    | leziona da elenco |
| Azienda artigiana (*) C si © no                                                                               |                           |                   |                    |                        |                      |                   |
| LEGALE RAPPRESENTANTE                                                                                         |                           |                   |                    |                        |                      |                   |
| Extra-comunitario (*)                                                                                         |                           |                   | 🔿 si 🕡 no          |                        |                      |                   |
| DATI ANAGRAFICI                                                                                               |                           |                   |                    |                        |                      |                   |
| Cognome                                                                                                    |                           |                   |                    |                        | ]                    |                   |
| Nome                                                                                                    | Nome                      |                   |                    |                        |                      |                   |
| Sesso                                                                                                    | Sesso C Maschio C Femmina |                   |                    |                        |                      |                   |
| Data di nascita (gg/mm/aaaa)                                                                                  |                           |                   |                    |                        |                      |                   |
| Stato estero di nascita seleziona da elenco                                                                   |                           | ziona da elenco   |                    |                        |                      |                   |
| Comune di nascita seleziona da elenco                                                                         |                           | ziona da elenco   |                    |                        |                      |                   |
| Cittadinanza                                                                                                  | Cittadinanza 🔹            |                   |                    |                        |                      |                   |
| DATI TITOLO DI SOGGIORNO (COMPILARE SE CITTADINANZA EXTRA-COMUNITARIA O NEOCOMUNITARIA IN REGIME TRANSITORIO) |                           |                   |                    |                        |                      |                   |

| Direzione Impresa, | Servizio Lavoro                              | GECO-MOP-05-V01- |
|--------------------|----------------------------------------------|------------------|
| Lavoro, Scuola     | Manuale Operativo Comunicazioni Obbligatorie | Pagina 48 di 65  |
|                    |                                              |                  |

| Soggiornante in Italia                                     | ⊖ si ⊖ no 🖻 |
|------------------------------------------------------------|-------------|
| Titolo di soggiorno                                        | <b></b>     |
| Numero Titolo di soggiorno                                 |             |
| Motivo Titolo di soggiorno                                 | <b></b>     |
| Scadenza Titolo di soggiorno (gg/mm/aaaa)                  |             |
| Questura rilascio Titolo di soggiorno                      | ₹           |
| SEDE LEGALE                                                |             |
| Provincia (*)                                              |             |
| Comune (*)                                                 |             |
| CAP (*) 14049                                              |             |
| Indirizzo (*)                                              |             |
| Telefono (*) 011500033                                     |             |
| Telefax (*)                                                |             |
| E-mail (*)                                                 |             |
| annulla indietro chiudi comunicazio<br>conferma e prosegui |             |

\*: indica campo obbligatorio

- **Codice fiscale**: inserire il codice fiscale dell'azienda per la quale si sta effettuando la comunicazione e cliccare sul bottone di ricerca, si potrà interrogare il database AAEP e richiamare in automatico tutti i dati anagrafici dell'azienda in questione;
- **partita iva:** inserire la partita iva;
- **denominazione** (\*): denominazione dell'azienda;
- **Pobblica Amministrazione :** se facente parte della pubblica amministrazione;
- **Natura giuridica:** la sua natura giuridica
- **attività ateco:** è possibile effettuare delle ricerche inserendo direttamente il *codice* qualora si conoscesse, oppure digitando l'inizio della descrizione nel campo di *descrizione*. Cliccando sul bottone 'seleziona da elenco' ed inserendo il carattere % all'inizio della radice, la parola sarà ricercata in tutta la descrizione e sarà possibile trovare tutti i contratti che al loro interno presentano i caratteri indicati;
- azienda artigiana:

#### Legale Rappresentate

E' stata introdotta la sezione riguardante il Legale Rappresentante nel momento in cui è stata integrata la comunicazione con il modello Q precedentemente inviato alle Questure. Dovendo dichiarare rispetto al lavoratore straniero la sussistenza e il rimpatrio da parte del legale rappresentate, diventa di fondamentale importanza avere i dati del datore :

- Legale Rappresentate: si deve indicare se è extracomunitario o no
- Cognome, Nome, Sesso, Data nascita (gg/mm/aaa), Stato estero di nascita, Comune di nascita, Cittadinanza, Soggiornante in Italia
- Titolo di soggiorno:

- Numero di soggiorno:
- **Motivo di soggiorno :** Sono stati introdotti da gennaio 2014 due nuovi motivi di permesso di soggiorno : MINORE ETA', AFFIDAMENTO
- Scadenza Titolo di soggiorno:
- Questura rilascio Titolo di soggiorno:
- dati della sede legale ( Provincia, Comune, Cap, Indirizzo, telefono, telefax, e-mail).

Al termine dell'inserimento dei dati si può procedere nel seguente modo:

- 'Annulla': annulla tutti i dati inseriti;
- 'indietro': permette di tornare alla videata precedente;
- 'chiudi comunicazione': permette di chiudere la comunicazione perdendo tutti i dati inseriti;
- 'conferma e prosegui': confermo i dati inseriti e vado alla videata successiva.

### **AZIENDA PRECEDENTE**

| comunicazione di variazione datore                                                  | di lavoro                          |                              |                                          |                               |  |  |  |
|-------------------------------------------------------------------------------------|------------------------------------|------------------------------|------------------------------------------|-------------------------------|--|--|--|
| dati generali azienda a                                                             | attuale azi                        | enda precedente              | sedi e lavoratori interessati            | riepilogo                     |  |  |  |
| AZIENDA PRECEDENTE                                                                  |                                    |                              |                                          |                               |  |  |  |
| Inserire i dati riguardanti l'azienda pro<br>fiscale, l'azienda precedente nell'ana | ecedente. In caso<br>Igrafica AAEP | ) di variazione datore di l  | avoro, tramite il pulsante ricerca è pos | ssibile ricercare, per codice |  |  |  |
| VARIAZIONE DATORE DI LAVORO                                                         |                                    |                              |                                          |                               |  |  |  |
| Tipo variazione (*)                                                                 |                                    | INCORPORAZIONE               | <b>•</b>                                 |                               |  |  |  |
| Data inizio (gg/mm/aaaa) (*)                                                        |                                    | 10/01/2014                   |                                          |                               |  |  |  |
| Data fine affitto ramo d'azienda                                                    |                                    | 10/01/2015                   |                                          |                               |  |  |  |
| DATI DELL'AZIENDA PRECEDENTE                                                        |                                    |                              |                                          |                               |  |  |  |
| Codice fiscale (*) ricerca                                                          |                                    |                              |                                          |                               |  |  |  |
| Partita Iva                                                                         |                                    | [                            |                                          |                               |  |  |  |
| Denominazione / Cognome e Nome                                                      | (*)                                |                              |                                          |                               |  |  |  |
| Natura Giuridica                                                                    |                                    | ENTE DIRITTO PUBBLICO        |                                          |                               |  |  |  |
|                                                                                     | Codice                             | 85.20.00 seleziona da elenco |                                          |                               |  |  |  |
| Allivita ATECO ( )                                                                  | Descrizione                        |                              |                                          |                               |  |  |  |
| Azienda artigiana                                                                   |                                    | ⊂ si í no                    |                                          |                               |  |  |  |
| SEDE LEGALE DELL'AZIENDA PRECE                                                      | DENTE                              |                              |                                          |                               |  |  |  |
| Provincia (*)                                                                       |                                    | (                            |                                          |                               |  |  |  |
| Comune (*)                                                                          |                                    |                              |                                          | seleziona da elenco           |  |  |  |
| c.a.p. (*)                                                                          |                                    | 12040                        |                                          |                               |  |  |  |
| Indirizzo (*)                                                                       |                                    |                              |                                          |                               |  |  |  |
| Telefono (*)                                                                        |                                    |                              |                                          |                               |  |  |  |
| Telefax                                                                             |                                    |                              |                                          |                               |  |  |  |
| E-mail                                                                              |                                    |                              |                                          |                               |  |  |  |
| annulla indietro                                                                    | chiudi con                         | nunicazione                  |                                          |                               |  |  |  |
| conferma e prosegui                                                                 |                                    |                              |                                          |                               |  |  |  |

\*: indica campo obbligatorio

- **Tipo variazione:** scegliere il tipo di variazione: affitto ramo,cessione di contratto, cessione di ramo, fusione, incorporazione, usufrutto;
- data inizio (gg/mm/aaaa): inserire la data inizio della variazione;
- data dine affitto ramo d'azienda : inserire la data di fine se scelto affitto ramo
- **dati dell'azienda precedente** (codice fiscale, partita iva, denominazione/cognome e nome, natura giuridica, attività ateco, azienda artigiana);
- sede legale dell'azienda precedente (stato estero, provincia, comune, cap, indirizzo, telefono, telefax, e-mail).

Al termine dell'inserimento dei dati si può procedere nel seguente modo:

- 'Annulla': annulla tutti i dati inseriti;
- 'indietro': permette di tornare alla videata precedente;

- 'chiudi comunicazione': permette di chiudere la comunicazione perdendo tutti i dati inseriti;
- 'conferma e prosegui': confermo i dati inseriti e vado alla videata successiva.

#### **SEDI E LAVORATORI**

| comunicazione di variazione datore d                                                                                                    | i lavoro     |                |                               |                     |  |  |
|----------------------------------------------------------------------------------------------------|--------------|----------------|-------------------------------|---------------------|--|--|
| dati generali azienda at                                                                                                    | tuale   azie | nda precedente | sedi e lavoratori interessati | riepilogo           |  |  |
| Inserire i dati riguardanti le sedi operative e/o i lavoratori interessati nella variazione; ad ogni conferma sede e/o lavoratore verranno caricati i dati inseriti nell'elenco sottostante. Tramite il pulsante di ricerca è possibile ricercare le sedi operative presenti all'interno dell'anagrafica AAEP. |              |                |                               |                     |  |  |
| SEDE DI LAVORO                                                                                                    |              |                |                               | seleziona da elenco |  |  |
| Stato estero (*)                                                                                                    |              |                |                               | seleziona da elenco |  |  |
| Provincia (*)                                                                                                    |              | 1              |                               |                     |  |  |
| Comune (*)                                                                                                    |              |                |                               | seleziona da elenco |  |  |
| c.a.p. (*)                                                                                                    |              | 10231          | ]                             |                     |  |  |
| Indirizzo (*)                                                                                                    |              | [              |                               |                     |  |  |
| Telefono (*)                                                                                                    |              | 0000000000     |                               |                     |  |  |
| Telefax                                                                                                    |              |                |                               |                     |  |  |
| E-mail                                                                                                    |              |                |                               |                     |  |  |
| LAVORATORE                                                                                                    |              |                |                               |                     |  |  |
| Codice fiscale (*)                                                                                                    |              |                |                               |                     |  |  |
| Cognome (*)                                                                                                    |              |                |                               |                     |  |  |
| Nome (*)                                                                                                    |              |                |                               |                     |  |  |
| Provincia domicilio (*)                                                                                                    |              |                |                               |                     |  |  |
| Comune domicilio (*)                                                                                                    |              |                |                               | seleziona da elenco |  |  |
| RAPPORTO DI LAVORO                                                                                                    |              |                |                               |                     |  |  |
| Data inizio del rapporto<br>(gg/mm/aaaa) (*)                                                                                                    |              | ]              |                               |                     |  |  |
| Tipo rapporto (*)                                                                                                    |              |                |                               | •                   |  |  |
| Data di fine rapporto (gg/mm/aaaa)                                                                                                    |              | ]              |                               |                     |  |  |
| Data fine periodo formativo                                                                                                    |              | ]              |                               |                     |  |  |
| Lavoro Stagionale?                                                                                                    | 🔿 si 💿 no    |                |                               |                     |  |  |
| Codice fiscale ente promotore<br>tirocinio                                                                                                    |              |                |                               |                     |  |  |

Servizio Lavoro Manuale Operativo Comunicazioni Obbligatorie GECO-MOP-05-V01-Pagina 52 di 65

Direzione Impresa, Lavoro, Scuola

|    | Contratto collettivo                                 | Codice                      |            |                             | ]                      |                              |             |         |          |                         |
|----|------------------------------------------------------|-----------------------------|------------|-----------------------------|------------------------|------------------------------|-------------|---------|----------|-------------------------|
|    | applicato (*)                                        | Descrizione                 |            |                             |                        | A<br>7                       | ]           |         | sel      | eziona da elenco        |
|    | Livello di inquadramen                               | to (*)                      |            |                             | ]                      |                              |             |         |          |                         |
|    | Retribuzione lorda ann                               | uale (*)                    |            |                             |                        |                              |             |         |          |                         |
|    | Qualifica                                            | Codice                      |            |                             | ]                      |                              |             |         | _        |                         |
|    | professionale<br>(ISTAT)                             | Descrizione                 |            |                             |                        |                              | ]           |         | sel      | eziona da elenco        |
| İ  | Assunzione effettuata<br>L.68/99                     | ai sensi della              | 0          | si 🖲 no                     |                        |                              |             |         |          |                         |
|    | P.AT. INAIL                                          |                             |            |                             | ]                      |                              |             |         |          |                         |
|    | Ente previdenziale (*)                               |                             |            |                             |                        | •                            |             |         |          |                         |
|    | Codice Ente previdenzi                               | ale                         |            |                             |                        |                              | ]           |         |          |                         |
|    | Tipo orario                                          |                             | TEN        | MPO PIENO                   |                        | •                            |             |         |          |                         |
|    | Ore settimanali medie                                |                             |            |                             | ]                      |                              |             |         |          |                         |
|    | Art. Legge 68                                        |                             |            |                             |                        | •                            |             |         |          |                         |
|    | Legge 68 tipo atto                                   |                             | ▼          |                             |                        |                              |             |         |          |                         |
|    | Legge 68 data nulla<br>osta/convenzione (gg/r        | nm/aaaa)                    |            |                             |                        |                              |             |         |          |                         |
| ĺ  | Legge 68 num. atto                                   | ·                           |            |                             | ]                      |                              |             |         |          |                         |
| İ  | Socio lavoratore                                     |                             | 0          | si 🖲 no                     |                        |                              |             |         |          |                         |
|    | Lavoro in agricoltura                                |                             | 0          | si 🖲 no                     |                        |                              |             |         |          |                         |
|    | Giornate lavorative pre                              | viste                       |            |                             | ]                      |                              |             |         |          |                         |
|    | Tipo lavorazione                                     |                             |            |                             |                        |                              | ]           |         |          |                         |
|    | Lavoratore in mobilità(                              | *)                          | 0          | si 🖲 no 🖻                   |                        |                              |             |         |          |                         |
| S. | Codice Agevolazioni                                  |                             |            |                             |                        |                              |             |         | ^<br>sel | eziona da elenco        |
|    | conferma sede e lav                                  | or.                         |            |                             |                        |                              |             |         |          |                         |
|    | ELENCO SEDI/LAVORA                                   | TORI INSERITI               |            |                             |                        |                              |             |         |          |                         |
|    | Comune Prov                                          | vincia Stato<br>estero      |            | indirizzo                   |                        | Codice fiscale<br>lavoratore |             | Nome    | Cognome  | Data inizio<br>rapporto |
|    | О ТОР                                                | RINO                        |            |                             |                        |                              |             | gpp     | blz      | 01/01/2010              |
|    | nuovo lavoratore<br>annulla<br>Conferma e vai al rie | nuova<br>indietro<br>pilogo | sede<br>ch | e lavor. m<br>iudi comunica | odifica sede<br>azione | e e lavor. ca                | ancella lav | oratore |          |                         |

\*: indica campo obbligatorio

- Sede di lavoro: utilizzando il pulsante 'seleziona da elenco' è possibile ricercare le sedi operative all'interno del sistema AAEP dell'azienda 'di destinazione' (stato estero, provincia, comune, cap, indirizzo, telefono, telefax, e-mail);
- **lavoratore**: inserire io dati del lavoratore interessato alla variazione (codice fiscale, cognome, nome, stato estero domicilio, provincia domicilio, comune domicilio);.
- rapporto di lavoro: inserire i dati riguardanti il rapporto di lavoro.

Dopo aver inserito tutti i dati sopra descritti cliccando il pulsante 'Conferma sede e lavoratori', viene confermato il lavoratore appena inserito e elencato nella parte relativa all''Elenco sedi/lavoratori inseriti'

Cliccando il pulsante 'nuovo lavoratore' si può inserire un altro lavoratore che lavorava presso la <u>stessa sede</u> del lavoratore appena salvato, mentre cliccando il pulsante 'nuova sede e lavoratori' si può inserire una <u>nuova sede</u> e il lavoratore associato.

Dopo aver inserito tutti i lavoratori interessati si possono effettuare le seguenti azioni:

- 'modifica sede e lavoratori': permette di modificare la sede e/o il lavoratore selezionato;
- 'cancella lavoratore' permette di cancellare il lavoratore selezionato;
- 'Annulla/indietro' si annulla o si torna sulla pagina precedente;
- 'conferma e vai al riepilogo' permette di confermare quanto e stato inserito e rileggere il riepilogo.

Servizio Lavoro Manuale Operativo Comunicazioni Obbligatorie

# SINTESI COMUNICAZIONE

| Utente: DEMO 21 CSI PIEMONTE - Consulente Responsabile                                                                                                    |                         |                               |                     |  |  |  |  |  |
|----------------------------------------------------------------------------------------------------|-------------------------|-------------------------------|---------------------|--|--|--|--|--|
| comunicazione di variazione datore di lavoro                                                                                                    |                         |                               |                     |  |  |  |  |  |
| dati generali azienda attua                                                                                                    | le azienda prece        | edente   sedi e lavoratori in | teressati riepilogo |  |  |  |  |  |
| RIEPILOGO DEI DATI INSERITI                                                                                                    |                         |                               |                     |  |  |  |  |  |
| Prima di confermare l'inserimento della comunicazione, controllare la correttezza dei dati inseriti: per modificarli, accedere direttamente alla sezione in cui sono stati impostati. Tutte le schermate permetteranno di tornare direttamente a questo riepilogo. |                         |                               |                     |  |  |  |  |  |
| DATI GENERALI                                                                                                    |                         |                               |                     |  |  |  |  |  |
| DATI DI CHI EFFETTUA LA COMUNICAZION                                                                                                    | IE                      |                               |                     |  |  |  |  |  |
| E-mail                                                                                                    | NOVARA@B.COM            |                               |                     |  |  |  |  |  |
| Codice fiscale                                                                                                    | AAAAAA00A11B000J        | Data di invio                 | 27/12/2013 09:43:27 |  |  |  |  |  |
| Cognome e nome                                                                                                    | CSI PIEMONTE DEMO 21    |                               |                     |  |  |  |  |  |
| VISITA ISPETTIVA                                                                                                    |                         |                               |                     |  |  |  |  |  |
| Comunicazione a seguito di<br>provvedimento dell'ispettorato                                                                                                    | NO                      |                               |                     |  |  |  |  |  |
| SOMMINISTRAZIONE                                                                                                    |                         |                               |                     |  |  |  |  |  |
| Contratto di somministrazione                                                                                                    | N/A                     |                               |                     |  |  |  |  |  |
| TIPO VARIAZIONE                                                                                                    |                         |                               |                     |  |  |  |  |  |
| Variazione ragione sociale                                                                                                    | NO                      |                               |                     |  |  |  |  |  |
| DATI IDENTIFICATIVI DELLA COMUNICAZI                                                                                                    | ONE                     |                               |                     |  |  |  |  |  |
| Tipo comunicazione                                                                                                    | COMUNICAZIONE OBBLIG    | ATORIA                        |                     |  |  |  |  |  |
| Stato della comunicazione                                                                                                    |                         |                               |                     |  |  |  |  |  |
| AZIENDA ATTUALE                                                                                                    |                         |                               |                     |  |  |  |  |  |
| Codice fiscale                                                                                                    |                         |                               |                     |  |  |  |  |  |
| Partita Iva                                                                                                    |                         |                               |                     |  |  |  |  |  |
| Denominazione                                                                                                    |                         |                               |                     |  |  |  |  |  |
| Pubblica Amministrazione                                                                                                    | NO                      |                               |                     |  |  |  |  |  |
| Natura giuridica                                                                                                    | SOCIETA' PER AZIONI     |                               |                     |  |  |  |  |  |
| Attività                                                                                                    | PRODUZIONE DI VINI DA T | AVOLA E V.P.Q.R.D.            |                     |  |  |  |  |  |
| Azienda artigiana                                                                                                    | NO                      |                               |                     |  |  |  |  |  |
| Sede legale                                                                                                    | 40                      | 49 NIZZA MONFERRATO AT        |                     |  |  |  |  |  |

| Direzione Impresa, | Servizio Lavoro                              | GECO-MOP-05-V01- |
|--------------------|----------------------------------------------|------------------|
| Lavoro, Scuola     | Manuale Operativo Comunicazioni Obbligatorie | Pagina 55 di 65  |

| Telefono sede lega                                                                                                    | ale               | 011500033             | Fax sede legale  |             |  |  |  |
|----------------------------------------------------------------------------------------------------|-------------------|-----------------------|------------------|-------------|--|--|--|
| E-mail sede legale                                                                                                    |                   |                       |                  |             |  |  |  |
| AZIENDA PRECEDE                                                                                                    | INTE              |                       |                  |             |  |  |  |
| Tipo variazione                                                                                                    |                   | AFFITTO RAMO          | 10/01/2014       |             |  |  |  |
| Data fine affitto ra                                                                                                    | mo d'azienda      | 10/01/2015            |                  |             |  |  |  |
| Cognome / Denom                                                                                                    | inazione          |                       |                  |             |  |  |  |
| Codice fiscale                                                                                                    |                   |                       | Partita Iva      |             |  |  |  |
| Attività                                                                                                    |                   |                       |                  |             |  |  |  |
| Azienda artigiana                                                                                                    |                   | NO                    |                  |             |  |  |  |
| Natura giuridica                                                                                                    |                   | ENTE DIRITTO PUBBLICO |                  |             |  |  |  |
| Sede legale                                                                                                    |                   |                       |                  |             |  |  |  |
| Telefono sede lega                                                                                                    | ale               | 0173/616230           | Fax sede legale  | 0173/636919 |  |  |  |
| E-mail sede legale                                                                                                    |                   |                       |                  |             |  |  |  |
| SEDI E LAVORATO                                                                                                    | RIINTERESSATI     |                       |                  |             |  |  |  |
| Lavoratore                                                                                                    |                   |                       |                  |             |  |  |  |
| Rapporto TEMPO INDETERMINATO - 01/01/2010 - C.C.N.L. PER I DIPENDENTI DALLE AZIENDE ARTIGIANE ODONTOTECNICHE<br>SEGRETARIO PROVINCIALE - 0000000000 - INPS |                   |                       |                  |             |  |  |  |
| Sede                                                                                                    |                   |                       |                  |             |  |  |  |
| indietro                                                                                                    | chiudi comunicazi | one salva comunicazio | ne salva e firma | <b>DDD</b>  |  |  |  |

La schermata consente di avere un riepilogo dei dati del lavoratore, dell' azienda e del rapporto di lavoro.

Al fondo della videata presenta le seguenti opzioni:

- 'Indietro': permette di tornare alla videata precedente;
- 'Chiudi comunicazione': consente di chiudere la comunicazione perdendo tutti i dati inseriti;
- 'Salva comunicazione': permette di memorizzare la comunicazione effettuata in semplice bozza e richiamarla successivamente per validarla. La ricerca della bozza potrà essere fatta attraverso la funzione *Ricerca di comunicazioni* (scelta stato : Inserita);
- 'Salva e firma': consente di validare, quindi rendere immodificabile,la comunicazione e contestualmente di attribuirle un numero di protocollo.

#### **10** COMUNICAZIONE D'URGENZA

Esiste un obbligo legislativo sulle tempistiche entro cui è necessario comunicare un nuovo avviamento, questa nuova funzionalità permetterà all'utente di inserire con urgenza queste assunzioni, indicando pochi dati obbligatori relativi al nuovo rapporto da instaurare.

### DATI GENERALI

| comunicazione d'urgenza                                                                                                    |                                         |  |              |  |  |  |  |
|----------------------------------------------------------------------------------------------------|-----------------------------------------|--|--------------|--|--|--|--|
| dati generali                                                                                                    | comunicazione d'urgenza                 |  | riepilogo    |  |  |  |  |
| INTRODUZIONE                                                                                                    |                                         |  |              |  |  |  |  |
| Questa procedura consente di inserire una nuova comunicazione di urgenza connessa ad esigenze produttive, con l'obbligo di invio della<br>comunicazione reale il primo giorno utile.<br>In qualsiasi momento sarà possibile uscire dalla procedura premendo i pulsanti "Chiudi comunicazione" oppure "Home". |                                         |  |              |  |  |  |  |
| DATI GENERALI                                                                                                    |                                         |  |              |  |  |  |  |
| I campi contrasseg                                                                                                    | gnati con l'asterisco sono obbligatori. |  |              |  |  |  |  |
| DATI DI CHI EFFETT                                                                                                    | DATI DI CHI EFFETTUA LA COMUNICAZIONE   |  |              |  |  |  |  |
| Indirizzo e-mail pe                                                                                                    | r la notifica (*)                       |  | NOVARA@B.COM |  |  |  |  |
| annulla chiudi comunicazione conferma e prosegui                                                                                                    |                                         |  |              |  |  |  |  |

\*: indica campo obbligatorio

• **Indirizzo email per la notifica:** inserire l'indirizzo e-mail per ricevere la notifica dell'avvenuto inserimento della comunicazione;

# **COMUNICAZIONE D'URGENZA**

| Home Nuova urgenza Help Contatti                       |                                   |
|--------------------------------------------------------|-----------------------------------|
| Utente: DEMO 21 CSI PIEMONTE                           | chiudi sessio                     |
| comunicazione di                                       |                                   |
| dati generali comunicazione d'urgenza                  | riepilogo                         |
| I campi contrassegnati dall'asterisco sono obbligatori | i.                                |
| DATORE DI LAVORO                                       |                                   |
| Codice fiscale (*)                                     |                                   |
| Denominazione/Cognome e Nome (*)                       |                                   |
| Comune sede operativa (*)                              | seleziona da elenc                |
| LAVORATORE                                             |                                   |
| Codice fiscale (*)                                     |                                   |
| Cognome (*)                                            |                                   |
| Nome (*)                                               |                                   |
| DATI RAPPORTO                                          |                                   |
| Data inizio rapporto (gg/mm/aaaa) (*)                  |                                   |
| Motivo dell'urgenza (*)                                |                                   |
| annulla indietro chiudi d                              | comunicazione conferma e prosegui |

\*: indica campo obbligatorio

- **Datore di lavoro:** inserire i dati riguardanti il datore di lavoro (codice fiscale, denominazione/cognome e nome, comune sede operativa);
- lavoratore: inserire i dati del lavoratore (codice fiscale, cognome, nome);
- **dati rapporto:** inserire i dati relativi al rapporto di lavoro (data inizio rapporto, motivo dell'urgenza).

Dopo aver inserito tutti i dati è possibile:

- 'Annullure': si annullano tutti i dati inseriti;
- 'Indietro' permette di tornare alle videate precedenti;
- 'Chiudi comunicazione' chiude la comunicazione senza eseguire il salvataggio;
- 'Conferma e prosegui' permette di confermare i dati inseriti e visualizzare il riepilogo della comunicazione.

Servizio Lavoro Manuale Operativo Comunicazioni Obbligatorie

#### SINTESI COMUNICAZIONE

| Utente: DEMO 21 CSI PIEMONTE                                                                                                    |                            |                                | chiudi sessione |  |  |  |  |
|----------------------------------------------------------------------------------------------------|----------------------------|--------------------------------|-----------------|--|--|--|--|
| comunicazione di urgenza                                                                                                    |                            |                                |                 |  |  |  |  |
| dati generali   comunicazione d'ur                                                                                                    | gen <mark>riepilogo</mark> |                                |                 |  |  |  |  |
| RIEPILOGO DEI DATI INSERITI                                                                                                    |                            |                                |                 |  |  |  |  |
| Prima di confermare l'inserimento della comunicazione, controllare la correttezza dei dati inseriti: per modificarli, accedere direttamente alla sezione in<br>cui sono stati impostati. Tutte le schermate permetteranno di tornare direttamente a questo riepilogo. |                            |                                |                 |  |  |  |  |
| DATI GENERALI                                                                                                    |                            |                                |                 |  |  |  |  |
| DATI DI CHI EFFETTUA LA COMUNICAZIO                                                                                                    | NE                         |                                |                 |  |  |  |  |
| E-mail                                                                                                    | A@B.C                      |                                |                 |  |  |  |  |
| Codice fiscale                                                                                                    | AAAAAA00A11B000J           | Data di invio                  |                 |  |  |  |  |
| Cognome e nome                                                                                                    |                            |                                |                 |  |  |  |  |
| DATI IDENTIFICATIVI DELLA COMUNICAZ                                                                                                    | IONE                       |                                |                 |  |  |  |  |
| Tipo comunicazione                                                                                                    | COMUNICAZIONE OBBLIGAT     | ORIA                           |                 |  |  |  |  |
| Stato della comunicazione                                                                                                    |                            |                                |                 |  |  |  |  |
| DATI COMUNICAZIONE D'URGENZA                                                                                                    |                            |                                |                 |  |  |  |  |
| DATORE DI LAVORO                                                                                                    |                            |                                |                 |  |  |  |  |
| Codice fiscale                                                                                                    |                            | Denominazione / cognome e nome |                 |  |  |  |  |
| Comune sede operativa                                                                                                    | TORINO                     |                                |                 |  |  |  |  |
| LAVORATORE                                                                                                    |                            |                                |                 |  |  |  |  |
| Codice fiscale                                                                                                    |                            | Cognome                        |                 |  |  |  |  |
| Nome                                                                                                    |                            |                                |                 |  |  |  |  |
| DATI DEL RAPPORTO                                                                                                    |                            |                                |                 |  |  |  |  |
| Data inizio rapporto                                                                                                    | ·                          |                                |                 |  |  |  |  |
| Motivo dell'urgenza                                                                                                    | l                          |                                |                 |  |  |  |  |
| indietro chiudi comunicazio                                                                                                    | ne salva comunicazior      | ne salva e firma               | >>> vai         |  |  |  |  |

La schermata consente di avere un riepilogo dei dati del lavoratore, dell' azienda e del rapporto di lavoro.

Al fondo della videata presenta le seguenti opzioni:

- 'Indietro': permette di tornare alla videata precedente;
- \_ 'Chiudi comunicazione': consente di chiudere la comunicazione perdendo tutti i dati inseriti;
- 'Stampa': consente di stampare la sintesi della comunicazione;
- 'Salva comunicazione': permette di memorizzare la comunicazione effettuata in semplice bozza e richiamarla successivamente per validarla. La ricerca della bozza potrà essere fatta attraverso la funzione Ricerca di comunicazioni (scelta stato : Inserita);
- 'Salva e firma': consente di validare, quindi rendere immodificabile,la comunicazione e contestualmente di attribuirle un numero di protocollo.

#### **11 TRASFERIMENTO E DISTACCO**

#### DATI GENERALI

| Utente: DEMO 21 C SI PIEMONTE - Consulente Responsabile                                                                                                    |                                                  |                           |                                             |         | chiudi ses           | sione  |
|----------------------------------------------------------------------------------------------------|--------------------------------------------------|---------------------------|---------------------------------------------|---------|----------------------|--------|
| comunicazione di trasferimento e distacco                                                                                                    |                                                  |                           |                                             |         |                      |        |
| dati generali anagrafica impresa anagra<br>riepilogo                                                                                                    | afica lavoratore                                 | F6                        | apporto attuale                             | I       | trasferimento        | I      |
| INTRODUZIONE                                                                                                    |                                                  |                           |                                             |         |                      |        |
| Questa procedura consente di inserire una nuova comunicazion<br>In qualsiasi momento sarà possibile uscire dalla procedura pre                                                                                                    | ne di trasferimento o c<br>emendo i pulsanti "Ch | li distacc<br>iudi com    | :o.<br>unicazione" oppur                    | e "Hor  | ne".                 |        |
| DATI GENERALI                                                                                                    |                                                  |                           |                                             |         |                      |        |
| In questa sezione è possibile indicare se si desidera inserire u<br>di missione (se rapporto di soministrazione).<br>E' inoltre possibile indicare il protocollo della comunicazione di<br>I campi contrassegnati con l'asterisco sono obbligatori. | n trasferimento o un d<br>trasferimento/distacco | listacco (<br>o da rettif | di un rapporto di la<br>ficare o annullare. | voro, e | eventualmente in cos | stanza |
| DATI DI CHI EFFETTUA LA COMUNICAZIONE                                                                                                    |                                                  |                           |                                             |         |                      |        |
| Indirizzo e-mail per la notifica (*)                                                                                                    | NOVARA@B.COM                                     |                           |                                             |         | ?                    |        |
| VISITA ISPETTIVA                                                                                                    |                                                  |                           |                                             |         |                      |        |
| Comunicazione a seguito di provvedimento dell'ispettorato                                                                                                    | 🔿 si 🖲 no                                        |                           |                                             |         |                      |        |
| SOMMINISTRAZIONE                                                                                                    |                                                  |                           |                                             |         |                      |        |
| Contratto di somministrazione                                                                                                    | 🔿 si 🖲 no                                        |                           |                                             |         |                      |        |
| Si desidera trasferire                                                                                                    |                                                  |                           |                                             | -       |                      |        |
| RETTIFICA / ANNULLAMENTO DELLA COMUNICAZIONE                                                                                                    |                                                  |                           |                                             |         |                      |        |
| Comunicazione di rettifica / annullamento                                                                                                    |                                                  |                           |                                             | •       |                      |        |
| Protocollo della comunicazione da rettificare o annullare<br>(provincia / anno / num)                                                                                                    | <b></b>                                          |                           | /                                           |         | ?                    |        |
| Codice regionale della comunicazione da rettificare o<br>annullare                                                                                                    |                                                  |                           |                                             |         |                      |        |
| COMUNICAZIONE DI RIFERIMENTO                                                                                                    |                                                  |                           |                                             |         |                      |        |
| Codice fiscale azienda (*)                                                                                                    |                                                  |                           | ?                                           |         |                      |        |
| Codice fiscale lavoratore (*)                                                                                                    |                                                  |                           | ?                                           |         |                      |        |
| Data inizio rapporto (*)                                                                                                    |                                                  | ?                         |                                             |         |                      |        |
| annulla chiudi comunicazione conferma e p                                                                                                    | prosegui                                         |                           |                                             |         | <b>FFF</b> vai       |        |

\*: indica campo obbligatorio

- **Indirizzo e-mail per la notifica:** inserire l'indirizzo e-mail per ricevere la notifica dell'avvenuto inserimento della comunicazione;
- **Comunicazione a seguito di provvedimento dell'ispettorato**: si indica o meno se si sta inserendo una nuova comunicazione a seguito di un provvedimento dell'ispettorato;
- **contratto di somministrazione:** indicare se è una comunicazione relativa ad un contratto di somministrazione (valida solo per missione);
- **si desidera trasferire:** indicare la voce 'missione'. Il campo si attiva solo se viene impostato il valore 'SI' alla voce 'contratto di somministrazione';
- **comunicazione di rettifica / annullamento:** specificare se si tratta di una comunicazione di rettifica o annullamento di una comunicazione d'urgenza;

- protocollo della comunicazione da rettificare o annullare (provincia / anno / num): • l'applicativo permette di richiamare una comunicazione effettuata in precedenza, digitando l'anno e il numero protocollo della comunicazione da rettificare e/o annullare;

Servizio Lavoro

- codice regionale della comunicazione da rettificare o annullare: in mancanza del • protocollo provinciale della comunicazione che si desidera rettificare o annullare, si può indicare il codice identificativo regionale della comunicazione, composto da 16 caratteri e comunicato a seguito dell'invio di ogni comunicazione;
- **codice fiscale azienda :** inserire l'azienda per la quale si sta facendo la comunicazione; •
- codice fiscale lavoratore: inserire il codice fiscale del lavoratore se in precedenza è già ٠ stata effettuata una comunicazione per lo stesso lavoratore;
- data inizio rapporto: indicare la data di inizio del rapporto di lavoro. ٠

Al termine dell'inserimento dei dati si può procedere nel seguente modo:

- 'Annulla': annulla tutti i dati inseriti:
- 'chiudi comunicazione': permette di chiudere la comunicazione perdendo tutti i dati inseriti:
- 'conferma e prosegui': confermo i dati inseriti e vado alla videata successiva. \_

# **ANAGRAFICA IMPRESA -** VEDI DESCRIZIONE ASSUNZIONE

**ANAGRAFICA LAVORATORE -** VEDI DESCRIZIONE ASSUNZIONE

**RAPPORTO ATTUALE -** *VEDI DESCRIZIONE ASSUNZIONE* 

**Importante**: nella data di assunzione va inserita la data del rapporto iniziale, non la data di trasferimento!!!

# TRASFERIMENTO - schermata di Trasferimento

| trasferimento                                                                                                    |                    |         |                                    |    |                |                     |
|----------------------------------------------------------------------------------------------------|--------------------|---------|------------------------------------|----|----------------|---------------------|
| dati generali ana<br>riepilogo                                                                                                    | igrafica impresa   |         | anagrafica lavoratore              |    | rapporto attua | ale   trasferimento |
| Inserire i dati rigual danti il tipo di variazione che si desidera effettuare; in base alla tipologia scelta verranno abilitati i campi relativi al trasferimento presso un'altra azienda. |                    |         |                                    |    |                |                     |
| TRASFERIMENTO                                                                                                    |                    |         |                                    |    |                |                     |
| Data trasferimento / distacco                                                                                                    | (gg/mm/aaaa) (*)   | 10      | 0/01/2014                          |    |                |                     |
| Tipo spostamento (*)                                                                                                    |                    | D       | ISTACCO/COMANDO                    |    |                | •                   |
| Data fine distacco in caso di d                                                                                                    | istacco            | 10      | )/01/2015                          |    |                |                     |
| Distacco parziale                                                                                                    |                    | C       | si 🖲 no                            |    |                |                     |
| Distacco su azienda estera                                                                                                    |                    | C       | ) si 🖲 no                          |    |                |                     |
| DATI DEL DATORE PRESSO IL                                                                                                    | QUALE IL LAVORATOR | RE VIEN | NE DISTACCATO                      |    |                |                     |
| Codice fiscale datore distacca                                                                                                    | atario (*)         |         |                                    |    |                | ricerca 🔹           |
| Denominazione datore lavoro                                                                                                    | distaccatario (*)  |         |                                    |    |                |                     |
|                                                                                                    | Codice             | 63.1    | 11.19                              |    |                |                     |
|                                                                                                    | Descrizione        | Altre   | e elaborazioni elettroniche di dat | ti |                | seleziona da elenco |
| P.AT. INAIL (*)                                                                                                    |                    |         |                                    |    |                |                     |
| Stato estero (*)                                                                                                    |                    |         |                                    |    |                | seleziona da elenco |
| Provincia (*)                                                                                                    |                    | NO      | VARA                               |    |                |                     |
| Comune (*)                                                                                                    |                    | BOF     | RGOMANERO                          |    |                | seleziona da elenco |
| CAP (*)                                                                                                    |                    | 101     | 40                                 |    |                |                     |
| Indirizzo sede lavoro (*)                                                                                                    |                    |         |                                    |    |                |                     |
| Telefono (*)                                                                                                    |                    | 434     | 343434                             |    |                |                     |
| Telefax (*)                                                                                                    |                    | 214     | 343434                             |    |                |                     |
| E-mail (*)                                                                                                    |                    |         |                                    |    |                |                     |
| DATI DELLA SEDE DI LAVORO PRECEDENTE                                                                                                    |                    |         |                                    |    | ?              | seleziona da elenco |
| Stato estero (*)                                                                                                    |                    |         |                                    |    |                | seleziona da elenco |
| Provincia (*)                                                                                                    |                    |         |                                    |    |                | anlexicon de alexas |
| Comune (*)                                                                                                    |                    |         |                                    |    |                | Seleziona da elenco |
| Indirizzo (*)                                                                                                    |                    |         |                                    |    |                |                     |
| annulla indie                                                                                                    | tro chiudi con     | nunica  | azione                             |    |                |                     |
| Conferma e vai al riepilogo                                                                                                    |                    |         | >>> vai                            |    |                |                     |

#### Sezione trasferimento

**Data trasferimento/distacco**: data in cui viene effettuato il trasferimento e il distacco **Tipo spostamento**: indica se si tratta di Trasferimento o Distacco **Data fine distacco in caso di distacco**: inserire la data richiesta **Distacco parziale**: si flegga se si tratta di un distacco parziale **Distacco su sede estera**: si flegga se si tratta di un distacco parziale

#### Dati del datore presso il quale il lavoratore viene distaccato

**Codice fiscale datore distaccatario:** inserendo il Codice Fiscale e cliccando sul bottone 'precompila' saranno visualizzati automaticamente data nascita e sesso;

#### Denominazione datore di lavoro distaccatario:

Attività Ateco: : è possibile effettuare delle ricerche inserendo direttamente il *codice di contratto* qualora si conoscesse, oppure digitando l'inizio della descrizione nel campo di *descrizione*. □iccando sul bottone 'seleziona da elenco' ed inserendo il carattere % all'inizio della radice, la parola sarà ricercata in tutta la descrizione e sarà possibile trovare tutti i contratti che al loro interno presentano i caratteri indicati;

#### PAT INAIL Provincia Comune CAP Indirizzo sede lavoro Telefono Telefax E-mail

**Dati della sede di lavoro precedente**: inserire i dati relativi alla sede presso la quale devono essere trasferiti i lavoratori (Stato Estero o Provincia e Comune,Indirizzo)

# SINTESI COMUNICAZIONE

| comunicazione di trasferimento                                                                                                    |                                   |                           |                     |  |  |  |  |  |
|----------------------------------------------------------------------------------------------------|-----------------------------------|---------------------------|---------------------|--|--|--|--|--|
| dati generali   anagrafica in<br>trasferimento   <mark>riepilogo</mark>                                                                                                    | npresa   anagraf                  | ica lavoratore   rapporto | attuale             |  |  |  |  |  |
| RIEPILOGO DEI DATI INSERITI                                                                                                    |                                   |                           |                     |  |  |  |  |  |
| Prima di confermare l'inserimento della comunicazione, controllare la correttezza dei dati inseriti: per modificarli, accedere direttamente alla<br>sezione in cui sono stati impostati. Tutte le schermate permetteranno di tornare direttamente a questo riepilogo. |                                   |                           |                     |  |  |  |  |  |
| DATI GENERALI                                                                                                    |                                   |                           |                     |  |  |  |  |  |
| DATI DI CHI EFFETTUA LA COMUNICAZION                                                                                                    | E                                 |                           |                     |  |  |  |  |  |
| E-mail NOVARA@B.COM                                                                                                    |                                   |                           |                     |  |  |  |  |  |
| Codice fiscale                                                                                                    | AAAAAA00A11B000J                  | Data di invio             | 27/12/2013 10:25:47 |  |  |  |  |  |
| Cognome e nome                                                                                                    |                                   |                           |                     |  |  |  |  |  |
| VISITA ISPETTIVA                                                                                                    |                                   |                           |                     |  |  |  |  |  |
| Comunicazione a seguito di<br>provvedimento dell'ispettorato                                                                                                    | NO                                |                           |                     |  |  |  |  |  |
| SOMMINISTRAZIONE                                                                                                    |                                   |                           |                     |  |  |  |  |  |
| Contratto di somministrazione                                                                                                    | Contratto di somministrazione N/A |                           |                     |  |  |  |  |  |
| DATI IDENTIFICATIVI DELLA COMUNICAZIO                                                                                                    | DNE                               |                           |                     |  |  |  |  |  |
| Tipo comunicazione                                                                                                    | COMUNICAZIONE OBBLIG              | ATORIA                    |                     |  |  |  |  |  |
| Stato della comunicazione                                                                                                    |                                   |                           |                     |  |  |  |  |  |
| ANAGRAFICA IMPRESA                                                                                                    |                                   |                           |                     |  |  |  |  |  |
| Codice fiscale                                                                                                    |                                   |                           |                     |  |  |  |  |  |
| Partita Iva                                                                                                    |                                   |                           |                     |  |  |  |  |  |
| Denominazione                                                                                                    |                                   |                           |                     |  |  |  |  |  |
| Pubblica Amministrazione                                                                                                    | NO                                |                           |                     |  |  |  |  |  |
| Natura giuridica                                                                                                    |                                   |                           |                     |  |  |  |  |  |
| Attività ISTRUZIONE DI GRADO PREPARATORIO: SCUOLE DELL'INFANZIA, SCUOLE SPECIALI COLLEGATE A QUELLE PRIMARIE                                                                                                    |                                   |                           |                     |  |  |  |  |  |
| Azienda artigiana                                                                                                    | NO                                |                           |                     |  |  |  |  |  |
| Sede legale                                                                                                    |                                   |                           |                     |  |  |  |  |  |
| Telefono sede legale                                                                                                    | 00000000000000                    | Fax sede legale           |                     |  |  |  |  |  |

| E-mail sede legale                                                                                                    |                                                                                                    |                                                 |                                 |  |  |
|----------------------------------------------------------------------------------------------------|----------------------------------------------------------------------------------------------------|-------------------------------------------------|---------------------------------|--|--|
| Sede operativa                                                                                                    |                                                                                                    |                                                 |                                 |  |  |
| Telefono sede operativa                                                                                                    | 00000000000000                                                                                      | Fax sede operativa                              |                                 |  |  |
| E-mail sede operativa                                                                                                    |                                                                                                    |                                                 |                                 |  |  |
| ANAGRAFICA LAVORATORE                                                                                                    |                                                                                                    |                                                 |                                 |  |  |
| Codice fiscale                                                                                                    |                                                                                                    |                                                 |                                 |  |  |
| Cognome e nome                                                                                                    |                                                                                                    |                                                 |                                 |  |  |
| Data di nascita                                                                                                    |                                                                                                    | Sesso                                           | М                               |  |  |
| Stato estero di nascita                                                                                                    |                                                                                                    | Comune di nascita                               |                                 |  |  |
| Cittadinanza                                                                                                    | ITALIA                                                                                              |                                                 |                                 |  |  |
| Tipo documento                                                                                                    |                                                                                                    | Num. documento                                  |                                 |  |  |
| Motivo permesso di soggiorno                                                                                                    |                                                                                                    | Scadenza del permesso                           |                                 |  |  |
| Questura rilascio Titolo di soggiorno                                                                                                    |                                                                                                    |                                                 |                                 |  |  |
| Residenza / stato estero                                                                                                    |                                                                                                    |                                                 |                                 |  |  |
| Domicilio                                                                                                    | NON DISPONIBILE VENASCA CN - 12020                                                                  |                                                 |                                 |  |  |
|                                                                                                    | TITOLO DI DOTTORE DI RICERCA                                                                        |                                                 |                                 |  |  |
| Livello di istruzione                                                                                                    | TITOLO DI DOTTORE DI RIO                                                                            | CERCA                                           |                                 |  |  |
| Livello di istruzione<br>RAPPORTO ATTUALE                                                                                                    | TITOLO DI DOTTORE DI RIG                                                                            | CERCA                                           |                                 |  |  |
| Livello di istruzione<br>RAPPORTO ATTUALE<br>Data di inizio rapporto                                                                                                    | TITOLO DI DOTTORE DI RIG<br>01/01/2000                                                              | CERCA<br>Data fine distacco in caso di distacco | 10/01/2015                      |  |  |
| Livello di istruzione<br>RAPPORTO ATTUALE<br>Data di inizio rapporto<br>Tipo rapporto                                                                                                    | TITOLO DI DOTTORE DI RIG<br>01/01/2000<br>TEMPO INDETERMINATO                                       | CERCA<br>Data fine distacco in caso di distacco | 10/01/2015                      |  |  |
| Livello di istruzione<br>RAPPORTO ATTUALE<br>Data di inizio rapporto<br>Tipo rapporto<br>Lavoro Stagionale                                                                                                    | TITOLO DI DOTTORE DI RIC<br>01/01/2000<br>TEMPO INDETERMINATO<br>NO                                 | CERCA<br>Data fine distacco in caso di distacco | 10/01/2015                      |  |  |
| Livello di istruzione<br>RAPPORTO ATTUALE<br>Data di inizio rapporto<br>Tipo rapporto<br>Lavoro Stagionale<br>Tipo ente promotore tirocinio                                                                                                    | TITOLO DI DOTTORE DI RIG<br>01/01/2000<br>TEMPO INDETERMINATO<br>NO                                 | CERCA<br>Data fine distacco in caso di distacco | 10/01/2015                      |  |  |
| Livello di istruzione<br>RAPPORTO ATTUALE<br>Data di inizio rapporto<br>Tipo rapporto<br>Lavoro Stagionale<br>Tipo ente promotore tirocinio<br>Cpi come ente promotore tirocinio                                                                                                    | TITOLO DI DOTTORE DI RIG<br>01/01/2000<br>TEMPO INDETERMINATO<br>NO                                 | CERCA<br>Data fine distacco in caso di distacco | 10/01/2015                      |  |  |
| Livello di istruzione<br>RAPPORTO ATTUALE<br>Data di inizio rapporto<br>Tipo rapporto<br>Lavoro Stagionale<br>Tipo ente promotore tirocinio<br>Cpi come ente promotore tirocinio<br>Codice fiscale ente promotore tirocinio                                                                                                    | TITOLO DI DOTTORE DI RIG                                                                            | CERCA<br>Data fine distacco in caso di distacco | 10/01/2015                      |  |  |
| Livello di istruzione<br>RAPPORTO ATTUALE<br>Data di inizio rapporto<br>Tipo rapporto<br>Lavoro Stagionale<br>Tipo ente promotore tirocinio<br>Cpi come ente promotore tirocinio<br>Codice fiscale ente promotore tirocinio<br>Soggetto ente promotore tirocinio                                                                                                    | TITOLO DI DOTTORE DI RIG                                                                            | CERCA<br>Data fine distacco in caso di distacco | 10/01/2015                      |  |  |
| Livello di istruzione<br>RAPPORTO ATTUALE<br>Data di inizio rapporto<br>Tipo rapporto<br>Lavoro Stagionale<br>Tipo ente promotore tirocinio<br>Cpi come ente promotore tirocinio<br>Codice fiscale ente promotore tirocinio<br>Soggetto ente promotore tirocinio<br>Tipologia tirocinio                                                                                                    | TITOLO DI DOTTORE DI RIG                                                                            | CERCA<br>Data fine distacco in caso di distacco | 10/01/2015                      |  |  |
| Livello di istruzione<br>RAPPORTO ATTUALE<br>Data di inizio rapporto<br>Tipo rapporto<br>Lavoro Stagionale<br>Tipo ente promotore tirocinio<br>Cpi come ente promotore tirocinio<br>Codice fiscale ente promotore tirocinio<br>Soggetto ente promotore tirocinio<br>Tipologia tirocinio<br>Categoria tirocinante                                                                                                  | TITOLO DI DOTTORE DI RIG                                                                            | CERCA<br>Data fine distacco in caso di distacco | 10/01/2015                      |  |  |
| Livello di istruzione<br>RAPPORTO ATTUALE<br>Data di inizio rapporto<br>Tipo rapporto<br>Lavoro Stagionale<br>Tipo ente promotore tirocinio<br>Cpi come ente promotore tirocinio<br>Codice fiscale ente promotore tirocinio<br>Soggetto ente promotore tirocinio<br>Tipologia tirocinio<br>Categoria tirocinante<br>Contratto collettivo applicato                                                                | TITOLO DI DOTTORE DI RIC                                                                            | Data fine distacco in caso di distacco          | 10/01/2015<br>CNICHE.           |  |  |
| Livello di istruzione AAPPORTO ATTUALE Data di inizio rapporto Tipo rapporto Lavoro Stagionale Tipo ente promotore tirocinio Cpi come ente promotore tirocinio Codice fiscale ente promotore tirocinio Soggetto ente promotore tirocinio Tipologia tirocinio Categoria tirocinante Contratto collettivo applicato Livello di inquadramento                                                                        | TITOLO DI DOTTORE DI RI<br>01/01/2000<br>TEMPO INDETERMINATO<br>NO<br>C.C.N.L. PER I DIPENDENT<br>5 | Data fine distacco in caso di distacco          | 10/01/2015<br>CNICHE.<br>123900 |  |  |
| Livello di istruzione<br>RAPPORTO ATTUALE<br>Data di inizio rapporto<br>Tipo rapporto<br>Lavoro Stagionale<br>Tipo ente promotore tirocinio<br>Codice fiscale ente promotore tirocinio<br>Soggetto ente promotore tirocinio<br>Soggetto ente promotore tirocinio<br>Tipologia tirocinio<br>Categoria tirocinante<br>Contratto collettivo applicato<br>Livello di inquadramento<br>Qualifica professionale (ISTAT) | TITOLO DI DOTTORE DI RI<br>01/01/2000<br>TEMPO INDETERMINATO<br>NO<br>C.C.N.L. PER I DIPENDENT<br>5 | Data fine distacco in caso di distacco          | 10/01/2015<br>CNICHE.<br>123900 |  |  |

| Ma<br>Direzione Impresa,<br>Lavoro, Scuola |                           |                  | Servizio Lavoro<br>nuale Operativo Comunicazioni Obbligatorie |                            | C<br>P | GECO-MOP-05-V01-<br>Pagina 65 di 65 |  |
|--------------------------------------------|---------------------------|------------------|---------------------------------------------------------------|----------------------------|--------|-------------------------------------|--|
|                                            | Pat Inail                 |                  | 000000000                                                     |                            |        |                                     |  |
|                                            | Ente previdenziale        |                  | INPS                                                          | Codice ente previdenziale  |        |                                     |  |
|                                            | Tipo orario               |                  |                                                               | Ore settimanali medie      |        |                                     |  |
|                                            | Art. leage 68             |                  | 12mm of 12110                                                 | Legge 68 tipo atto         |        |                                     |  |
|                                            | Legge 68 data nulla ost   | ta / convenzione |                                                               | Legge 68 num, atto         |        |                                     |  |
|                                            | Socio lavoratore          |                  | NO                                                            | Lavoro in agricoltura      |        | NO                                  |  |
|                                            | Giornate lavorative pre   | viste            |                                                               | Tipo lavorazione           |        |                                     |  |
|                                            | Lavotatore in mobilità    |                  | NO                                                            |                            |        |                                     |  |
|                                            | Agevolazioni richieste    |                  |                                                               |                            |        |                                     |  |
|                                            | DATI DEL TRASFERIMEN      | ТО               |                                                               |                            |        |                                     |  |
|                                            | Data trasferimento / dis  | stacco           | 10/01/2014                                                    | Tipo spostamento           |        | DISTACCO/COMANDO                    |  |
|                                            | Distacco parziale         |                  | NO                                                            | Distacco su azienda estera |        | NO                                  |  |
|                                            | Codice fiscale datore d   | listaccatario    |                                                               |                            |        |                                     |  |
|                                            | Denominazione datore      | distaccatario    |                                                               |                            |        |                                     |  |
| Ateco                                      |                           |                  | ALTRE ELABORAZIONI ELETTRONICHE DI DATI                       |                            |        |                                     |  |
|                                            | Pat Inail                 |                  | 000000000                                                     |                            |        |                                     |  |
|                                            | Indirizzo del datore di d | listacco         |                                                               |                            |        |                                     |  |
|                                            | Telefono                  |                  | 434343434                                                     | Fax                        |        | 214343434                           |  |

La schermata consente di avere un riepilogo dei dati del lavoratore, dell' azienda e del rapporto di lavoro.

Al fondo della videata presenta le seguenti opzioni:

E-mail

indietro

- 'Indietro': permette di tornare alla videata precedente;

chiudi comunicazione salva comunicazione salva e firma

- 'Chiudi comunicazione': consente di chiudere la comunicazione perdendo tutti i dati inseriti;
- 'Stampa': consente di stampare la sintesi della comunicazione;
- 'Salva comunicazione': permette di memorizzare la comunicazione effettuata in semplice bozza e richiamarla successivamente per validarla. La ricerca della bozza potrà essere fatta attraverso la funzione *Ricerca di comunicazioni* (scelta stato : Inserita);
- 'Salva e firma': consente di validare, quindi rendere immodificabile,la comunicazione e contestualmente di attribuirle un numero di protocollo.

▶▶▶ vai